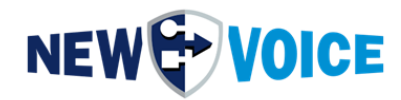

## ANLEITUNG

# MOBICALL UPGRADE

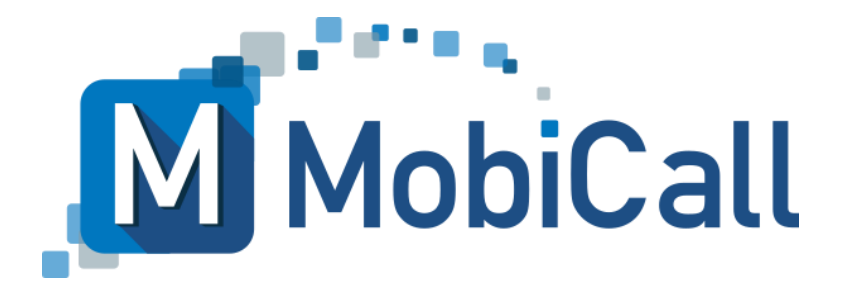

mobicall@newvoice.ch www.newvoiceinternational.com New Voice International AG Tel: +41 58 750 11 11

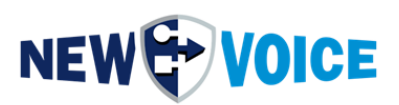

### **INHALTSVERZEICHNIS**

| 11 | NHAL | TSVERZEICHNIS                                                         | 2  |  |  |  |  |
|----|------|-----------------------------------------------------------------------|----|--|--|--|--|
| 1  | vc   | WORT                                                                  |    |  |  |  |  |
| 2  | VC   | ORBEREITIING                                                          |    |  |  |  |  |
| -  | 21   | Prüfung der Voraussetzungen                                           | 6  |  |  |  |  |
|    | 2.2  | MobiCall Lizenz                                                       | 6  |  |  |  |  |
|    | 2.3  | Sicherung MobiCall                                                    | 7  |  |  |  |  |
|    | 2.4  | Sicherung Wago                                                        | 11 |  |  |  |  |
|    | 2.5  | Sicherung nPort                                                       | 12 |  |  |  |  |
|    | 2.6  | Vorgehensweise bei bestehender MobiCall Installation                  | 13 |  |  |  |  |
|    | 2.7  | Achtung Sonderprogramme                                               | 13 |  |  |  |  |
| 3  | DE   | INSTALLATION VORHANDENER MOBICALL SOFTWARE                            | 14 |  |  |  |  |
| 4  | A۴   | TUALISIERUNG DES BETRIEBSSYSTEMS                                      | 15 |  |  |  |  |
| 5  | vc   | RGEHENSWEISEN FÜR UPGRADES                                            | 16 |  |  |  |  |
|    | 5.1  | Aktualisierung eines bestehenden MobiCall Systems                     | 16 |  |  |  |  |
|    | 5.2  | Aktualisierung von bestehenden redundanten MobiCall Systemen          | 17 |  |  |  |  |
|    | 5.3  | Installation auf neuem Server mit Daten-Wiederherstellung             | 20 |  |  |  |  |
|    | 5.4  | Installation auf neuen redundanten Server mit Daten-Wiederherstellung | 21 |  |  |  |  |
| 6  | IN   | STALLATION MOBICALL                                                   | 25 |  |  |  |  |
|    | 6.1  | Vorbereitung                                                          | 25 |  |  |  |  |
|    | 6.2  | Start der Installation                                                | 26 |  |  |  |  |
| 7  | EII  | NSPIELEN DER MOBICALL UPDATES (NICHT UPGRADE)                         | 36 |  |  |  |  |
| 8  | AM   | TIVIEREN DER MOBICALL LIZENZ                                          | 39 |  |  |  |  |
|    | 8.1  | Upgrade der vorhandenen USB Lizenz                                    | 39 |  |  |  |  |
|    | 8.2  | Upgrade der vorhandenen Lizenz Software                               | 41 |  |  |  |  |

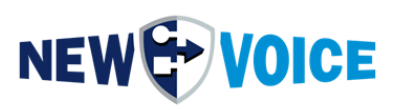

| 9  | EINSPIELEN DER MOBICALL DATENSICHERUNG       | 43 |
|----|----------------------------------------------|----|
| 10 | WEB KONFIGURATION NACH EINEM UPGRADE         | 48 |
| 1  | 10.1 Sicherung der Daten des Originalsystems |    |
| 1  | 10.2 Konfiguration wiederherstellen          | 49 |
| 11 | IMPORT DER WAGO KONFIGURATION                | 50 |
| 12 | IMPORT DER MOXA NPORT KONFIGURATION          | 51 |
| 13 | ABSCHLUSS TESTS                              | 53 |
| 14 | MOBICALL – KONTAKTFORMULAR                   | 54 |

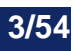

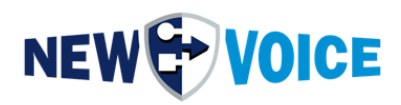

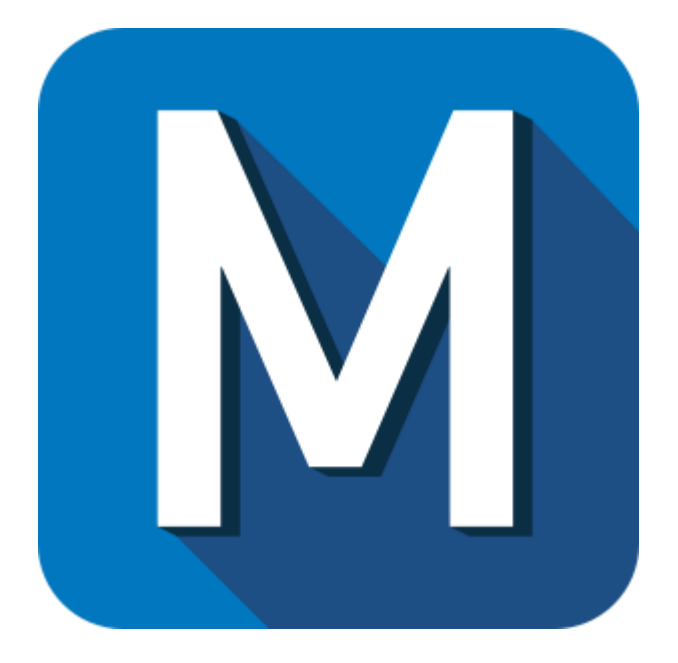

| Datei      | NVSPEC50 | NVSPEC5015_Upgrade_Mobicall_DE.docx |                                                      |  |  |  |  |
|------------|----------|-------------------------------------|------------------------------------------------------|--|--|--|--|
| Datum      | Version  | Autor                               | Beschreibung                                         |  |  |  |  |
| 03.03.2023 | 1.0      | PRU                                 | Initial Version                                      |  |  |  |  |
| 05.03.2023 | 2.0      | AB                                  | Neue Vorgehensweisen hinzugefügt, kleine Anpassungen |  |  |  |  |
| 24.05.2023 | 3.0      | JMW                                 | Web Konfiguration, diverse Ergänzungen               |  |  |  |  |

#### Hinweis

Die in diesem Dokument enthaltenen Informationen sind nach bestem Wissen richtig und zuverlässig zum Zeitpunkt der Veröffentlichung. Aufgrund laufender Verbesserungen und Überarbeitungen kann New Voice keine Gewähr für Richtigkeit von Drucksachen nach dem Zeitpunkt der Veröffentlichung übernehmen, noch kann sie die Verantwortung für Fehler oder Auslassungen übernehmen.

Bevor Sie das vorliegende Dokument konsultieren, überprüfen Sie die entsprechenden Release-Notes in Bezug auf Funktionsvoraussetzungen und/oder besondere Unterstützung für dieses Release. In Fällen, in denen Diskrepanzen zwischen diesem Dokument und den Release-Notes bestehen, ersetzen die in den Release-Notes enthaltenen Informationen jene im vorliegenden Dokument.

Aktualisierte Versionen dieses Dokuments und anderer Dokumente sind bei New Voice erhältlich.

Dieses Dokument kann jederzeit ohne vorherige Ankündigung geändert werden.

© Copyright 2023 New Voice International AG. Alle Rechte vorbehalten.

Das vorliegende Dokument unterliegt dem Urheberrechtsgesetz URG (Copyright) und ist durch internationale Abkommen geschützt. Jeder Nachdruck, Vervielfältigung sowie Speicherung und Nutzung auf jeder Art von Datenträgern - auch nur auszugsweise - sind ausschließlich mit der schriftlichen Zustimmung von New Voice International AG gestattet. Alle verwendeten Markennamen und Firmenbezeichnungen sind eingetragene Warenzeichen ihrer jeweiligen Besitzer und unterliegen dem Markenrechtsgesetz des jeweiligen Landes.

4/54

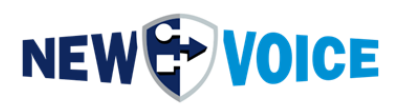

### **1 VORWORT**

Diese Dokumentation beschreibt das Upgrade von einer MobiCall Version auf eine nächst höhere MobiCall Version.

Wenn Sie ein redundantes MobiCall System Upgraden wollen, nehmen Sie bitte im Vorfeld mit dem NewVoice Support Kontakt auf und lassen sich über die Vorgehensweise entsprechend beraten.

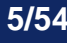

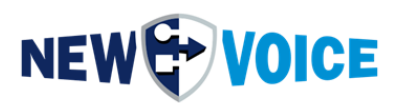

### **2** VORBEREITUNG

#### 2.1 Prüfung der Voraussetzungen

Ob alle Voraussetzungen erfüllt sind, können Sie anhand folgender Dokumente prüfen:

- NVSPEC4045\_Checklist\_MobiCall\_Installation\_EN
- NVSPEC5016\_Antivirus\_DE (Antivir Ausnahmen)
- NVALR1001\_MobiCall\_System\_Anforderungen\_DE (Hardware und Betriebssystem Anforderungen)
- NVSPEC5009\_IP\_Ports\_Firewall\_EN

Die Prüfung ist auch dann notwendig, wenn das Upgrade auf dem gleichen Server durchgeführt wird, bspw. wurden Prozesse / Dienste hinzugefügt, welche es zuvor nicht gab, oder andere gelöscht.

Eine aktuellere MobiCall Version benötigt ev. zusätzliche Portfreigaben.

#### 2.2 MobiCall Lizenz

Bitte stellen Sie sicher, dass Sie für die neue MobiCall Version eine gültige Lizenz besitzen. Ohne gültige MobiCall Lizenz für die neue Version wird sich nach dem Upgrade nicht der volle Funktionsumfang einstellen. Im Falle eines Hardware Dongles kann die Aktualisierung der Lizenz auch schon vor dem Upgrade durchgeführt werden. Die Lizenz Aktualisierung wird in Punkt 7 noch genauer beschrieben.

Bei Fragen zur Lizenz kann Ihnen unser Vertrieb gerne weiterhelfen.

https://www.newvoiceinternational.com/contact-us/

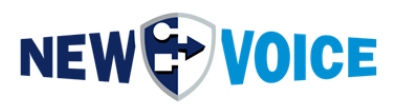

#### 2.3 Sicherung MobiCall

Bevor mit dem Upgrade begonnen wird sollte eine komplette Sicherung vom IST-Zustand durchgeführt werden.

Für die Sicherung der aktuellen MobiCall Installation gehen Sie wie folgt vor:

1. Öffnen Sie die Alarmzentrale, das Icon dazu finden Sie auf dem Desktop

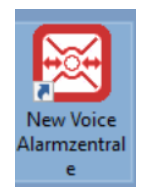

2. Navigieren Sie in der oberen Leiste zu dem Punkte Extras -> Datensicherung

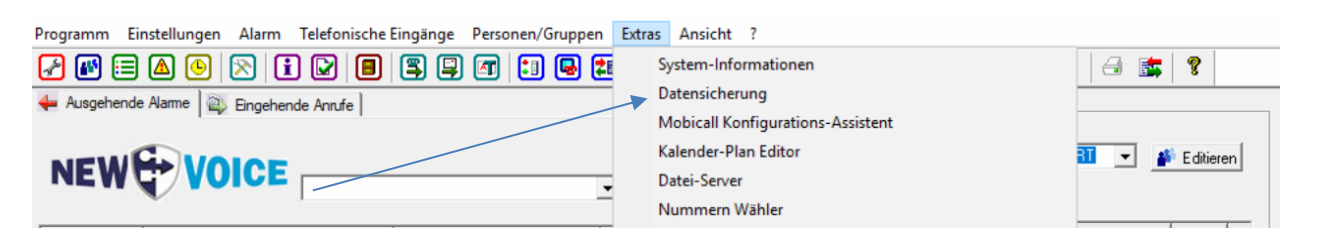

3. Überprüfen Sie in dem Punkt Einstellungen, dass dort alle für Sie relevanten Punkte markiert sind, der Screenshot zeigt den Standard.

| Date | n sichern ins Verzeichnis: d:\nvsave | base\   |        | •        | Auswählen    |  |
|------|--------------------------------------|---------|--------|----------|--------------|--|
| 5    | Daten Wiederherstellen               | Daten S | ichern | 📝 Log-Da | tei anzeigen |  |
|      |                                      |         |        |          |              |  |
|      |                                      |         |        |          |              |  |
|      |                                      |         |        |          |              |  |
|      |                                      |         |        |          |              |  |
|      |                                      |         |        |          |              |  |
|      |                                      |         |        |          |              |  |
|      |                                      |         |        |          |              |  |
|      |                                      |         |        |          |              |  |
|      |                                      |         |        |          |              |  |

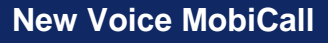

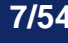

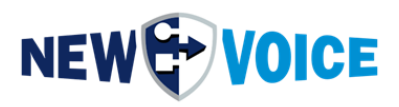

| Einstellungen                                                                                                    | × |
|----------------------------------------------------------------------------------------------------|---|
| Einstellungen für die Datensicherung                                                                                    | _ |
| ☑ Alarm-Sprachdateien (Wav) vom Dateiserver und dem Verzeichnis dbv1 sichern                                            |   |
| 🔲 Nur statische Alammeldungen speichern. Dynamsiche Sprachdateien ( <alarmref>.wav) werden nicht gespeichert</alarmref> |   |
| Alle Verknüpfungen und Dateien auf dem Desktop speichern                                                                |   |
| Alle XML Applikationen und Bilder für XML, Mail und MMS speichern                                                       |   |
| ✓ Sichern aller Dateien und Datenbanken vom Web-Server ( php, html, SQL )                                               |   |
| Sicherung aller php Programme von Htdocs: \nv_web\htdocs                                                                |   |
| Alle Unterverzeichnisse von Htdocs sichern                                                                              |   |
| C Nur selektierte Unterverzeichnisse sichem                                                                             |   |
|                                                                                                    |   |
| Sichem aller Dataian vom \//eh Versjon 2 Misualizer) von btdoce, v2\** und soldh\**                                     |   |
| Speichern der NVX-dnnik ationsdaten mit Datenbank und Besourcen von \nvt\annData\resource                               |   |
| Speichern der SQL Datenbanken vom Web und der Alarmierung                                                               |   |
| Benutzername für SQL Verbindung: postgres Passwort:                                                                     |   |
| Datenbanken von dem Web-Interface sichern     Einstellungen                                                             |   |
| ✓ Datenbanken von den Alarm-Statistiken sichern                                                                         |   |
| Sichern von zusätzlichen Dateien vom Verzeichnis:                                                                       |   |
| Sichern von zusätzlichen Dateien vom Verzeichnissen                                                                     |   |
| Sichern von zusätzlichen Dateien vom Verzeichnis:                                                                       |   |
| Sichern von zusätzlichen Dateien vom Verzeichnis:                                                                       |   |
| - Teden                                                                                                    |   |
|                                                                                                    |   |
| Zusätzlichen CSV-Datei-Export für Alarme, Eingänge, Alarm und Account-Personen mit Gruppen zugehörigkeit starten        |   |
| Die Einstellungen für die automatische Datensicherung, befinden sich im Konfigurations-Assistenten                      |   |
| Den Konfiguration-Assitent für die Datensicherungs-Einstellungen öffnen Konfigurations-Assistent                        |   |
| Ov Athender                                                                                                    |   |
| UK Abbrechen                                                                                                    |   |

4. Wählen Sie nun den passenden Pfad aus und drücken auf "Daten Sichern"

| aten sichern nach                       |               |                    |
|-----------------------------------------|---------------|--------------------|
| Daten sichern ins Verzeichnis:  d:\nvsi | avebase\      | Auswählen          |
| Daten Wiederherstellen                  | Daten Sichern | Log-Datei anzeigen |
|                                         |               |                    |
|                                         |               |                    |
|                                         |               |                    |
|                                         |               |                    |
|                                         | /             |                    |
|                                         |               |                    |
|                                         |               |                    |
|                                         |               |                    |
|                                         |               |                    |
|                                         |               |                    |
|                                         |               |                    |
| <b>f</b> +                              | 🗃 Beenden     | Finstall           |
| <b>v</b> /                              | Jeenden       |                    |

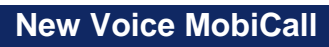

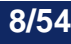

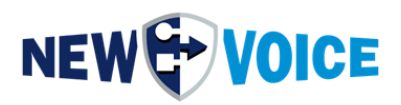

Im Anschluss sollten Sie folgende Ordnerstruktur im ausgewählten Verzeichnis haben:

| 📙   🖸 📃 🔻   nvsavebase                                                                                                    |                |                  |                   |      |  |  |  |  |  |  |  |
|----------------------------------------------------------------------------------------------------|----------------|------------------|-------------------|------|--|--|--|--|--|--|--|
| File Home Share View                                                                                                    |                |                  |                   |      |  |  |  |  |  |  |  |
| $\leftarrow$ $\rightarrow$ $\checkmark$ $\uparrow$ $\square$ $\Rightarrow$ This PC $\Rightarrow$ New Volume (D:) $\Rightarrow$ nvsavebase $\Rightarrow$ |                |                  |                   |      |  |  |  |  |  |  |  |
| ^                                                                                                    | Name           | Date modified    | Туре              | Size |  |  |  |  |  |  |  |
| Quick access                                                                                                    | csv            | 02.01.2023 03:00 | File folder       |      |  |  |  |  |  |  |  |
| Desktop 📌                                                                                                    | db1            | 05.12.2022 03:00 | File folder       |      |  |  |  |  |  |  |  |
| 🕂 Downloads 🖈                                                                                                    | dbv1           | 02.01.2023 03:00 | File folder       |      |  |  |  |  |  |  |  |
| 🔮 Documents 🖈                                                                                                    | files          | 05.12.2022 03:00 | File folder       |      |  |  |  |  |  |  |  |
| 📰 Pictures 🛛 🖈                                                                                                    | 📙 ini          | 02.01.2023 03:00 | File folder       |      |  |  |  |  |  |  |  |
| image                                                                                                    | nvt            | 12.12.2022 03:00 | File folder       |      |  |  |  |  |  |  |  |
| inifiles                                                                                                    | reg            | 02.01.2023 03:00 | File folder       |      |  |  |  |  |  |  |  |
|                                                                                                    | sql            | 05.12.2022 03:00 | File folder       |      |  |  |  |  |  |  |  |
| nut                                                                                                    | web            | 05.12.2022 03:00 | File folder       |      |  |  |  |  |  |  |  |
|                                                                                                    | nvsavebase.inf | 02.01.2023 03:00 | Setup Information | 1 KB |  |  |  |  |  |  |  |

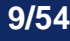

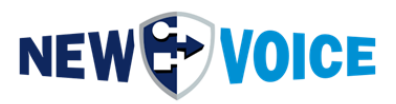

- 5. Sicherung folgender Verzeichnisse auf ein separates Laufwerk / externes Speichermedium (kann nach erfolgreichen Upgrade gelöscht werden) :
  - Db1
  - Dbv1
  - Nv\_pgsql
  - Nv\_web
  - Nvt

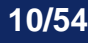

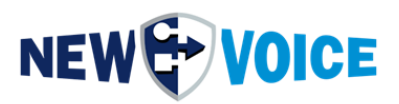

#### 2.4 Sicherung Wago

Wenn kein Kontaktkontroller vorhanden ist kann der Schritt übersprungen werden.

Sichern der Wago Konfiguration:

Öffnen Sie auf dem Desktop das Icon New Voice Kontakt Kontroller

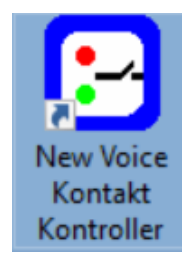

Klicken Sie mit der rechten Maustaste auf den jeweiligen Kontroller und wählen den Punkt Export zu XML Datei aus.

| Neue Region hinzufügen                 | Ctrl+Alt+R |
|----------------------------------------|------------|
| Neue Stadt hinzufügen                  | Ctrl+Alt+L |
| Neues Gebäude hinzufügen               | Ctrl+Alt+B |
| Neuen Kontroller hinzufügen            | :          |
| Kontroller-Regeln                      |            |
| Name bearbeiten                        | F2         |
| Einstellungen                          | F3         |
| Statistiken anzeigen                   | F4         |
| Typ ändern                             | Ctrl+Alt+T |
| Export zu XML Datei                    |            |
| Import aus XML Datei                   |            |
| Import von alter Nvipbox (nvipbox.ini) |            |
| Löschen                                | Del        |

Speichern Sie die Datei in Ihrem Sicherungsverzeichnis (siehe 2.5)

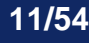

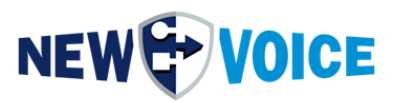

#### 2.5 Sicherung nPort

Sollte kein Wandler von Seriell auf TCP/IP vorhanden sein, kann der Schritt übersprungen werden.

Sicherung der NPort Konfiguration:

Öffnen der NPort Adminstrator oder nPort Driver Manager Software.

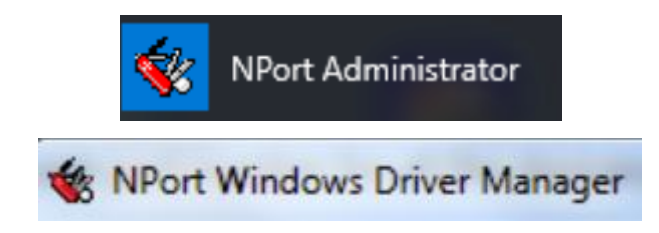

Klicken Sie auf den Punkt COM-Mapping im linken Feld

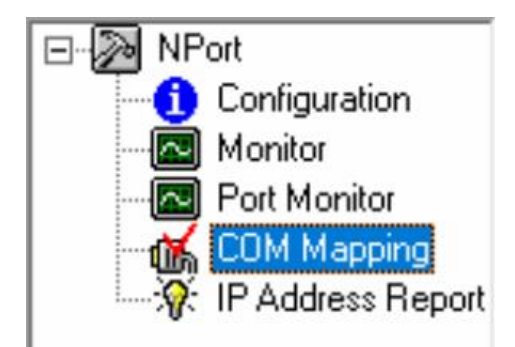

Rechtsklick auf COM Mapping -> Export COM Mapping

Speichern Sie die Datei in Ihrem Sicherungsverzeichnis.

Sollte der nPort Moxa zu alt sein, kann es notwendig sein die Einstellungen der einzelnen Moxa Boxen per Hand zu übertragen.

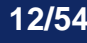

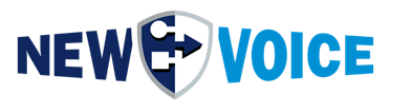

Dazu öffnen Sie durch Doppelklick den jeweiligen Moxa und klicken die einzelnen Reiter durch.

| COM Port Settings X                                                                                                 |
|----------------------------------------------------------------------------------------------------|
| Port Number: 1 Port(s) Selected. 1st port is Port 1 Basic Settings Advanced Settings Serial Parameters COM Grouping |
| COM Number COM5 (current) (in use)                                                                                  |
| Grouping selected port(s) together.                                                                                 |
|                                                                                                    |
| OK X Cancel                                                                                                    |

#### 2.6 Vorgehensweise bei bestehender MobiCall Installation

Bei einer bestehender MobiCall Installation sieht die von der Entwicklung empfohlene Vorgehensweise es vor, mit der neuen Software über die alte Software drüber zu installieren. Dieses vorgehen kann ab MobiCall Version 8.3 durchgeführt werden und somit der Punkt 3 "Deinstallation vorhandener MobiCall Software" übersprungen werden. Bei Problemen nach der Upgrade Installation wenden Sie sich bitte an den Support oder führen Schritt 3 durch.

#### 2.7 Achtung Sonderprogramme

Bei Sonderprogrammen z.B. speziell für Sie entwickelte Schnittstellen, NVX Applikationen, ältere Schnittstellen ist es unbedingt notwendig vorher mit dem NewVoice Support Kontakt aufzunehmen und ggf. Tests mit der neuen Software durchzuführen.

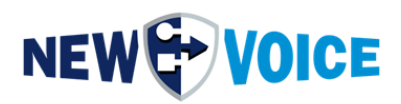

### 3 DEINSTALLATION VORHANDENER MOBICALL SOFTWARE

Das Deinstallieren der MobiCall Software für eine Aktualisierung ist nicht notwendig. Die neue MobiCall-Installation kann über eine bestehende Lösung installiert werden. Damit werden die alten Daten in die neue Konfiguration importiert.

Auch zusätzliche Programme wie zum Beispiel Notepad++ können über die bestehenden Programme installiert werden.

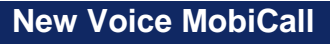

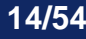

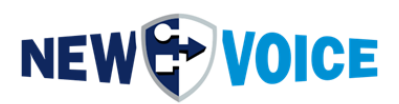

### **4** AKTUALISIERUNG DES BETRIEBSSYSTEMS

Aktualisieren Sie, wenn notwendig jetzt das Betriebssystem und führen alle notwendigen Windows Updates durch.

Im Anschluss starten Sie das System neu und fahren mit der Installation des MobiCall Systems fort.

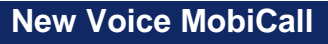

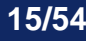

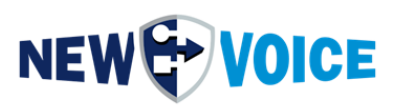

### **5** VORGEHENSWEISEN FÜR UPGRADES

Je nach Art des Upgrades und der MobiCall-Lösung gibt es verschiedene Vorgehensweisen. Wir unterscheiden zwischen einem Upgrade auf einem bestehenden Server und einer Installation auf einem neuen Server mit anschließender Wiederherstellung der Konfiguration aus einer Datensicherung. Auch gibt es einige wichtige Punkte zum Upgrade von einer redundanten Lösung zu beachten.

#### 5.1 Aktualisierung eines bestehenden MobiCall Systems

Gehen Sie wie unter <u>Installation MobiCall</u> beschrieben vor und installieren Sie die neue Installation über die Bestehende.

Die Konfiguration wird nach der Installation automatisch importiert.

Vergessen Sie nicht danach die Updates am System einzuspielen wie in Kapitel <u>Einspielen der MobiCall Updates (Nicht Upgrade)</u> beschrieben.

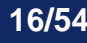

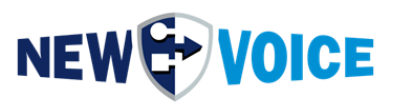

#### 5.2 Aktualisierung von bestehenden redundanten MobiCall Systemen

Bei der Aktualisierung von zwei oder mehr redundanten MobiCall Systemen müssen folgende Punkte beachtet werden:

Zuerst das Upgrade auf dem Supervisor installieren und danach auf dem Master.

Vor der Installation auf dem Supervisor-Server:

- Beenden und Deaktivierung von nvsync.exe im Autostart
- Deaktivierung der SQL-Datenbank Replikation im Konfigurations-Assistenten

Gehen Sie wie unter Installation MobiCall beschrieben vor und installieren Sie die neue Installation auf dem Supervisor.

Nach der Installation auf dem Supervisor, den nvsync und DB-Replikation unbedingt deaktiviert lassen.

Vergessen Sie nicht jetzt die Updates am Supervisor System einzuspielen wie in Kapitel <u>Einspielen der MobiCall Updates (Nicht Upgrade)</u> beschrieben.

Überprüfen Sie den Funktionszustand des MobiCall Supervisor Systems und kontrollieren Sie ob Alarme korrekt prozessiert werden.

Wenn dies der Fall ist, kann der Master gleich wie der Supervisor aktualisiert werden.

Vergessen Sie nicht nach dem Upgrade die Updates am Master System einzuspielen, wie in Kapitel Einspielen der MobiCall Updates (Nicht Upgrade) beschrieben.

Nach der Upgrade Installation am Master System, den Master auf Funktionstüchtigkeit überprüfen.

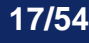

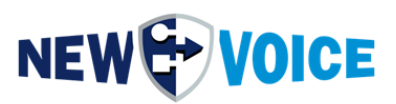

Auf dem Master im Konfigurations-Assistenten kontrollieren:

- Message-Queue (AMQP) Replikations-Links zum Supervisor konfiguriert und gestartet
- Dateiserver für multi Server-Lösung konfiguriert und Root-Verzeichnis des Supervisor Dateiserver erreichbar
- Datenbank-Replikation aktiviert und Master-Modus erneut aktivieren

Auf dem Supervisor im Konfigurations-Assistenten kontrollieren:

- Message-Queue (AMQP) Replikations-Links zum Master konfiguriert und gestartet
- Dateiserver für multi Server-Lösung konfiguriert und Root-Verzeichnis des Master Dateiserver erreichbar
- Datenbank-Replikation aktiviert und Hot-Standby-Modus erneut aktivieren (synchronisieren)
- Die Synchronisation Nvsync.exe wieder aktivieren und starten

Kontrollieren, dass alle statischen Dateien im Dateiserver auch auf dem Supervisor vorhanden sind. Dies sieht man am Besten im Dateiserver-Programm NvFileServer.exe, dass jede statische Datei einmal für den Master und einmal für den Supervisor gelistet wird.

Sonst kann die Synchronisation der Dateien auf dem Master-Server für den Supervisor im Datei Import Tool des Konfigurations-Assistenten (unter Dateiserver-Einstellungen) gestartet werden.

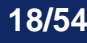

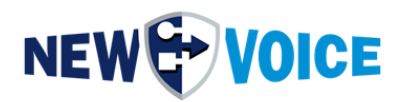

| Dateien zum Dateiserver Importieren                                                                                         | $\times$ |
|----------------------------------------------------------------------------------------------------|----------|
| Einstellungen welche Dateien Importiert werden                                                                              |          |
| Importieren von zusätzlichen Dateien von einem optional angegebenen Pfad oder bei einer<br>Cloud-Lösung für welchen Kunden  |          |
| □ Statische Alarm-Sprachdateien (\dbv1\v <alarmkey>_1.wav )</alarmkey>                                                      |          |
| 🗌 Statische Sprachdateien für Alarme (*.wav )                                                                               |          |
| Statische telefonische Eingangs-Sprachdateien (v <entrykey>_1.wav)</entrykey>                                               |          |
| Alarm Kalender-Pläne (nva*.nvh und nva*.nvw)                                                                                |          |
| Telefonischee Eingangs Kalenderpläne (nvi*.nvh und nvi*.nvw)                                                                |          |
| Alle Vorlagen-Dateien (msg, html, tms, report, html report)                                                                 |          |
| Weitere Kalender-Pläne (nvp_*.nvh/nvw, nvo_*.nvh/nvw, nv_presence*.nvh/nvw,<br>nvc_*.nvh/nvw, nvx_*.nvh/nvw, nvs_*.nvh/nvw) |          |
| Statische Bild-Dateien (*.jpg, *.png and *.bmp) vom angegebenen Verzeichnis                                                 |          |
| Alle PRM-Dateien von \db1\ParameterFiles\*.prm                                                                              |          |
| Optionale Abteilung für ACL:                                                                                                |          |
| Bei Cloud-Lösung der Kunde:                                                                                                 |          |
| Optionales Quellen-Verzeichnis:                                                                                             |          |
| Die Dateien in den Dateiserver kopieren anstelle von verschieben                                                            |          |
| Importieren                                                                                                    |          |
|                                                                                                    |          |
| Statische Dateien vom lokalen Dateiserver mit angegbenen Remote-Server synchronisieren                                      |          |
| Remote-Server für Synchronisation:                                                                                          |          |
| Synchronisieren                                                                                                    |          |
|                                                                                                    |          |
| Zurück                                                                                                    |          |
|                                                                                                    |          |

Danach kann in der Server-Übersicht (NvServerViewer.exe) kontrolliert werden ob alle Server verbunden sind und im korrekten Modus arbeiten.

| ( | D New Voice MobiCall Server          | Overview   |                          |                |      |              |                 |                     |               | -           |             | ×          |
|---|--------------------------------------|------------|--------------------------|----------------|------|--------------|-----------------|---------------------|---------------|-------------|-------------|------------|
|   | MobiCall server entries are added    | automatica | ally by each server on s | ervice startup |      |              |                 |                     |               |             |             |            |
|   |                                      | Gatomation |                          |                |      |              |                 |                     |               |             |             |            |
|   | List of all registered MobiCall Serv | ers:       |                          |                |      |              |                 |                     |               |             |             |            |
|   | Server Name                          | State      | Server Type              | Location       | MAC  | IPv4         | Redundancy Mode | DB Replication Mode | License Until | Last Licens | Last Heartb | eat        |
|   | DEVCLOUD MASTER (local)              | Active     | MobiCall Local           |                | 00-0 | 172.20.10.21 | Master Server   | Master Mode         | 28.02.2026    | 28.03.2023  | 03.05 17:13 | 3:         |
|   | DEVCLOUD SUPERV                      | Active     | MobiCall Local           |                | 00-0 | 172 20 10 22 | Supervisor      | Hotstandby Mode alt | 28 02 2026    | 28.03.2023  | 03.05 17:1  | <b>2</b> . |
|   |                                      |            |                          |                |      |              |                 |                     |               |             |             |            |
|   | <                                    |            |                          |                |      |              |                 |                     |               |             |             | >          |
|   | Edit Delete                          |            |                          |                |      |              |                 |                     |               |             | Refres      | sh         |
|   |                                      |            |                          |                |      | Exit         |                 |                     |               |             |             |            |

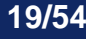

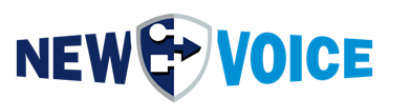

#### 5.3 Installation auf neuem Server mit Daten-Wiederherstellung

Wenn die MobiCall-Lösung auf einem neuen Server installiert wird und die Konfigurations-Daten danach von einem bestehenden MobiCall importiert werden, müssen folgende Punkte beachtet werden:

Stellen Sie sicher, dass eine korrekte Lizenz mit der IP-Adresse, welche danach verwendet wird vorhanden ist.

Installieren Sie wie unter Installation MobiCall beschrieben die MobiCall-Lösung auf den neuen Server.

Auf dem alten MobiCall eine Datensicherung ausführen und die gesamte Sicherung (nvsavebase) auf den neuen Server kopieren.

Starten Sie die Wiederherstellung wie unter <u>Einspielen der MobiCall Datensicherung</u> beschrieben auf dem neuen Server.

Die Daten dürfen nicht per CSV Export/Import eingespielt werden.

Wir empfehlen, dass ein neuer Servername für den neuen MobiCall verwendet wird.

Falls der gleiche Servername verwendet werden muss, kann nach dem Umschalten auf den neuen Server, der Servername geändert werden.

Im NvConfigDataTool (nvconfigdata\_import.exe ) oder über den Konfigurations-

Assistenten, kann der Servername nachträglich in der Konfiguration geändert werden.

| Rename Servername                                                                                                    |   |  |  |  |  |  |
|----------------------------------------------------------------------------------------------------|---|--|--|--|--|--|
| Rename Servername in NvConfigData Database<br>When the server name has changes or a NvConfigData database from another server<br>was restored, the server name in the database entries has to be changed from the<br>old server name to the current server name. |   |  |  |  |  |  |
| Previous Server Name to change: TEMPSERVER                                                                                                    |   |  |  |  |  |  |
| Change to current Server Name: MOBICALL                                                                                                    |   |  |  |  |  |  |
| Rename Cancel                                                                                                    | ] |  |  |  |  |  |

Zusätzlich muss für die Message-Queue (RabbitMQ) eine Redistribution gestartet werden. Dies wird normalerweise bei einem Server-Neustart automatische gemacht.

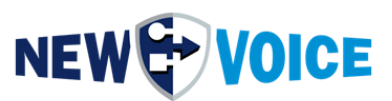

#### 5.4 Installation auf neuen redundanten Server mit Daten-Wiederherstellung

Wenn die MobiCall-Lösung auf neuen redundanten Server installiert wird und die Konfigurations-Daten danach von bestehenden MobiCall Systemen importiert werden, müssen folgende Punkte beachtet werden:

Stellen Sie sicher, dass korrekte Lizenzen mit den richtigen IP-Adressen, welche danach verwendet werden, vorhanden sind.

Installieren Sie wie unter Installation MobiCall beschrieben die MobiCall-Lösung auf den neuen Servern.

Installieren Sie danach die Updates wie in Kapitel <u>Einspielen der MobiCall Updates</u> (<u>Nicht Upgrade</u>) beschrieben.

Auf dem alten Master-MobiCall eine Datensicherung ausführen und die gesamte Sicherung (nvsavebase) auf den neuen Master-Server kopieren. Starten Sie die Wiederherstellung wie unter <u>Einspielen der MobiCall Datensicherung</u> beschrieben auf dem neuen Master-Server.

Auf dem alten Supervisor-MobiCall eine Datensicherung ausführen und die gesamte Sicherung (nvsavebase) auf den neuen Supervisor-Server kopieren. Starten Sie die Wiederherstellung wie unter <u>Einspielen der MobiCall Datensicherung</u> beschrieben auf dem neuen Supervisor-Server.

#### Die Daten dürfen nicht per CSV Export/Import eingespielt werden.

Auf dem Master im Konfigurations-Assistenten kontrollieren:

- Message-Queue (AMQP) Replikations-Links zum Supervisor konfiguriert und gestartet
- Dateiserver für multi Server-Lösung konfiguriert und Root-Verzeichnis des Supervisor Dateiserver erreichbar
- Die Datenbank-Replikation aktiviert und Master-Modus aktivieren
- Die Alarm-Redundanz (nvamaster) und Synchronisation (nvsync) aktivieren

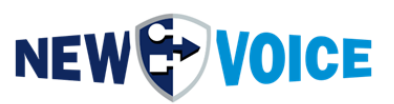

Auf dem Supervisor im Konfigurations-Assistenten kontrollieren:

- Message-Queue (AMQP) Replikations-Links zum Master konfiguriert und gestartet
- Dateiserver für multi Server-Lösung konfiguriert und Root-Verzeichnis des Master Dateiserver erreichbar
- Datenbank-Replikation aktiviert und Hot-Standby-Modus aktivieren (synchronisieren)
- Die Alarm-Redundanz (nvamaster) und Synchronisation (nvsync) aktivieren

Kontrollieren das alle statischen Dateien im Dateiserver auch auf dem Supervisor vorhanden sind. Dies sieht man am Besten im Dateiserver-Programm NvFileServer.exe, dass jede statische Datei einmal für den Master und einmal für den Supervisor gelistet wird.

Sonst kann die Synchronisation der Dateien auf dem Master-Server für den Supervisor im Datei Import Tool des Konfigurations-Assistenten (unter Dateiserver-Einstellungen) gestartet werden.

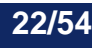

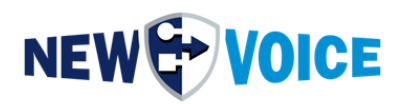

| Dateien zum Dateiserver Importieren                                                                                         | × |
|----------------------------------------------------------------------------------------------------|---|
| Einstellungen welche Dateien Importiert werden                                                                              |   |
| Importieren von zusätzlichen Dateien von einem optional angegebenen Pfad oder bei einer<br>Cloud-Lösung für welchen Kunden  |   |
| □ Statische Alarm-Sprachdateien (\dbv1\v <alarmkey>_1.wav )</alarmkey>                                                      |   |
| 🗌 Statische Sprachdateien für Alarme (*.wav )                                                                               |   |
| Statische telefonische Eingangs-Sprachdateien (v <entrykey>_1.wav)</entrykey>                                               |   |
| Alarm Kalender-Pläne (nva*.nvh und nva*.nvw)                                                                                |   |
| Telefonischee Eingangs Kalenderpläne (nvi*.nvh und nvi*.nvw)                                                                |   |
| Alle Vorlagen-Dateien (msg, html, tms, report, html report)                                                                 |   |
| Weitere Kalender-Pläne (nvp_*.nvh/nvw, nvo_*.nvh/nvw, nv_presence*.nvh/nvw,<br>nvc_*.nvh/nvw, nvx_*.nvh/nvw, nvs_*.nvh/nvw) |   |
| Statische Bild-Dateien (*.jpg, *.png and *.bmp) vom angegebenen Verzeichnis                                                 |   |
| Alle PRM-Dateien von \db1\ParameterFiles\*.prm                                                                              |   |
| Optionale Abteilung für ACL:                                                                                                |   |
| Bei Cloud-Lösung der Kunde:                                                                                                 |   |
| Optionales Quellen-Verzeichnis:                                                                                             |   |
| Die Dateien in den Dateiserver kopieren anstelle von verschieben                                                            |   |
| Importieren                                                                                                    |   |
|                                                                                                    |   |
| Statische Dateien vom lokalen Dateiserver mit angegbenen Remote-Server synchronisieren                                      |   |
| Remote-Server für Synchronisation: test                                                                                     | ] |
| Synchronisieren                                                                                                    |   |
|                                                                                                    |   |
| Zurück                                                                                                    |   |

Wir empfehlen, dass ein neuer Servername für den neuen MobiCall verwendet wird.

Falls der gleiche Servername verwendet werden muss, kann nach dem Umschalten auf den neuen Server, der Servername geändert werden.

Im NvConfigDataTool (nvconfigdata\_import.exe ) oder über den Konfigurations-

Assistenten, kann der Servername nachträglich in der Konfiguration geändert werden.

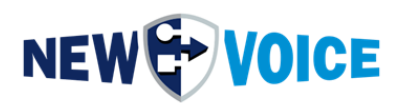

| Rename Servername X                                                                                                    |
|----------------------------------------------------------------------------------------------------|
| Rename Servername in NvConfigData Database<br>When the server name has changes or a NvConfigData database from another server<br>was restored, the server name in the database entries has to be changed from the<br>old server name to the current server name. |
| Previous Server Name to change: TEMPSERVER                                                                                                    |
| Change to current Server Name: MOBICALL                                                                                                    |
| Rename Cancel                                                                                                    |

Zusätzlich muss für die Message-Queue (RabbitMQ) eine Redistribution gestartet werden. Dies wird normalerweise bei einem Server-Neustart automatische gemacht.

Danach kann in der Server-Übersicht (NvServerViewer.exe) kontrolliert werden ob alle Server verbunden sind und im korrekten Modus arbeiten.

| New Voice MobiCall Server            | Overview  |                          |                 |      |              |                 |                     |               | -           |             | $\times$ |
|--------------------------------------|-----------|--------------------------|-----------------|------|--------------|-----------------|---------------------|---------------|-------------|-------------|----------|
| M-b:C-ll                             |           |                          |                 |      |              |                 |                     |               |             |             |          |
| Mobicali server entries are added    | automatic | ally by each server on s | service startup |      |              |                 |                     |               |             |             |          |
| List of all registered MobiCall Serv | vers:     |                          |                 |      |              |                 |                     |               |             |             |          |
| Server Name                          | State     | Server Type              | Location        | MAC  | IPv4         | Redundancy Mode | DB Replication Mode | License Until | Last Licens | Last Heartb | eat      |
| DEVCLOUD MASTER (local)              | Active    | MobiCall Local           |                 | 00-0 | 172.20.10.21 | Master Server   | Master Mode         | 28.02.2026    | 28.03.2023  | 03.05 17:1  | 3:       |
|                                      | Active    | MobiCall Local           |                 | 00-0 | 172 20 10 22 | Supervisor      | Hotstandby Mode alt | 28 02 2026    | 28 03 2023  | 03.05 17:1  | 2.       |
|                                      |           |                          |                 |      |              |                 |                     |               |             |             |          |
| <                                    |           |                          |                 |      |              |                 |                     |               |             |             | >        |
| Edit Delete                          |           |                          |                 |      |              |                 |                     |               |             | Refre       | sh       |
|                                      |           |                          |                 |      | Exit         |                 |                     |               |             |             |          |

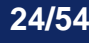

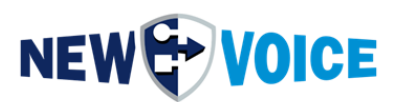

### **6** INSTALLATION MOBICALL

Achtung! Es wird während der Installation ein lokales Administrator Konto erstellt, dieses dient dazu das Dienste und Prozesse auch ohne angemeldeten Benutzer weiter ausgeführt werden können. Dieser Benutzer benötigt volle lokale Administratorrechte, das Passwort wird zufällig generiert und ist auch NewVoice Mitarbeitern nicht bekannt.

Sollte es bei Ihnen nicht möglich sein, lokale Administratoren auf einem Server System anzulegen, (z.B. verhindert durch Microsoft GPOs) besteht auch die Möglichkeit ein Domänen Administrator mit den entsprechenden Rechten für das System zu hinterlegen.

#### 6.1 Vorbereitung

Schritt 1:

Laden Sie sich das aktuellste für Sie freigeschaltete .ISO File auf den Server.

Mounten Sie dieses .ISO File:

Den Zugang zum New Voice FTP Server um .iso Files herunterzuladen können Sie unter <u>support@newvoice.global</u> beantragen. Bei Bedarf können die Support-Mitarbeiter Ihnen auch einen passenden Google-Drive Link zukommen lassen. nvt1207\_CAPI VOIP 20220927.iso 29.11.2022 12:56 😱 Mount Burn disc image > 7-Zip Edit with Notepad++ 🖻 Share Open with... > Give access to Restore previous versions > Send to Cut Сору

Kopieren Sie nun sämtliche Dateien aus dem gemounteten Laufwerk in ein lokales Verzeichnis.

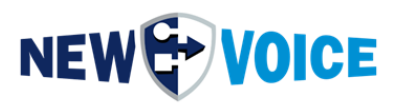

Schritt 2:

Laden Sie sich die für Ihre Version passenden Updates herunter und legen diese ebenfalls lokal auf dem Server ab.

Stellen Sie sicher, dass die Laufwerke C: und D: über genügend freien Speicherplatz verfügen.

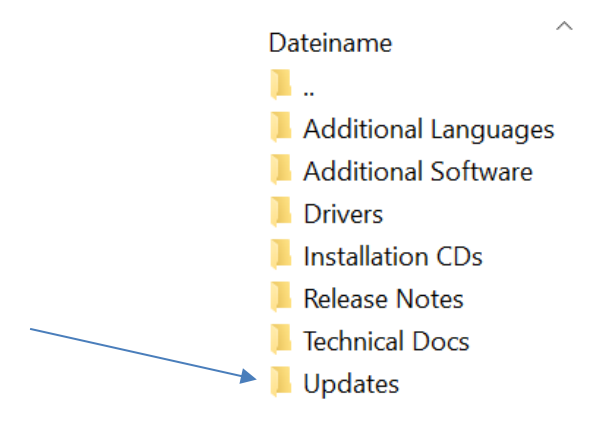

#### 6.2 Start der Installation

Beginnen Sie die Installation, indem Sie mit einem Rechtsklick auf die Datei nvinst.exe klicken und den Punkt "als Administrator ausführen" auswählen.

| NV_<br>NV_<br>NVt<br>PDF<br>Sent<br>SQL<br>Tool<br>Web<br>AUT<br>SCb5. | Öffnen         Als Administrator ausführen         Behandeln von Kompatibilitätsproblemen         An "Start" anheften         7-Zip         Edit with Notepad++         Scannen auf Bedrohungen         Senden an         Kopieren |  |
|------------------------------------------------------------------------|----------------------------------------------------------------------------------------------------|--|
|                                                                        | Kopieren                                                                                                    |  |
| NDP                                                                    | Verknüpfung erstellen<br>Eigenschaften                                                                                                    |  |
| No nvinst                                                              | 09.00.2022 15:37                                                                                                    |  |

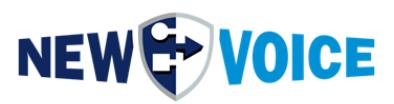

Wählen Sie die für ihr Server-System relevanten Punkte aus:

- Eicon Diva Driver ist nur für Systeme mit ISDN relevant
- Sentinel Dongle Treiber wird für Softdongles NICHT benötigt.

| 🕼 New Voice Installation                                | ×                                                |
|---------------------------------------------------------|--------------------------------------------------|
| New Voice Installation für VOIP und CAPI Adapter        | VOICE                                            |
| New Voice Mobicall für VOIP und CAPI-Ada                | pter                                             |
| 🗖 Eicon Diva Treiber installieren                       |                                                  |
| Sentinel Dongle Treiber installieren                    | Nur für USB Lizenz-Dongle benötigt               |
| ✓ New Voice Tool und Alarmierung 15.0.0 installieren    | (New Voice Tool 11.0.8 ist installiert )         |
| 🔽 SQL Datenbank 15.0.0 installieren                     | (SQL Datenbank 11.0.8 ist installiert )          |
| ▼ New Voice Web-Interface 15.0.0-20230502 installieren  | (New Voice Web 11.0.8-20220107 ist installiert ) |
| New Voice Chat-Server 12.0.0-20220408 installieren      |                                                  |
| Zusätzliche Programme:                                  |                                                  |
| ▼ 7-Zip Komprimierungs-Anwendung installieren           |                                                  |
| PDF-Reader installieren                                 |                                                  |
| Chrome Web-Browser installieren                         |                                                  |
| Hintergrund Systeminformations-Anzeige installieren     |                                                  |
| ✓ Notepad++ Editor installieren                         |                                                  |
| Wireshark Netzwerk-Analyzer und Trace-Tool installieren |                                                  |
| nstallation starten                                     | Datensicherung 🛛 🖄 Auf Festplatte kopieren       |
| Image: Contraction                                      | Seenden                                          |

Im Anschluss klicken Sie auf "Start Installation".

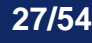

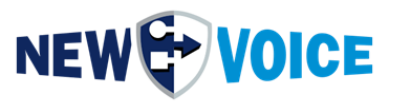

Bevor die Installation gestartet wird, empfehlen wir eine Datensicherung von der bestehenden Lösung zu machen.

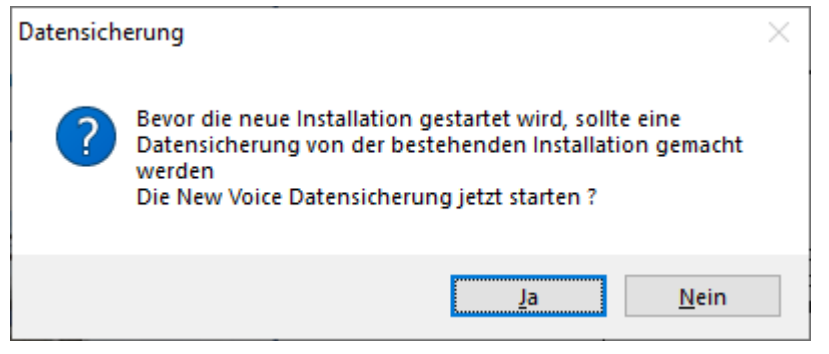

Bestätigen Sie die nächsten Punkte mit "Weiter".

| 🞲 New Voice Mobicall 12.0.7 Setup                                             | ×                                                                                                    |
|-------------------------------------------------------------------------------|----------------------------------------------------------------------------------------------------|
| Installationstyp<br>Bitte wählen Sie den Installationstyp für das New<br>aus. |                                                                                                    |
| New Voice Tool für CAPI und VOIP                                              | Beschreibung                                                                                                    |
| Beutzerdefinierte Installation                                                | Installiert New Voice Tool und<br>Alarm für CAPI Karten und<br>VOIP. Diese Installation wird für<br>SIP/H.323 Telefonie und für<br>ISDN/QSIG/QSIG-ABC<br>Sprachkarten benötigt<br>[Empfohlen] |
| Benötigter Speicherplatz: 3555777 KB<br>New Voice International AG            |                                                                                                    |
|                                                                               | <zurück weiter=""> Abbrechen</zurück>                                                                                                    |

Dieser Punkt kann ebenfalls mit "Weiter" bestätigt werden und ist nur für Spezial Lösungen relevant.

Die Installation der MobiCall Software muss auf Laufwerk D: erfolgen.

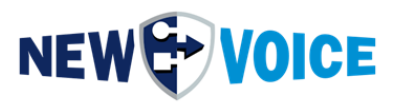

| New Voice Mobicall 12.0.7 Setup                                                              |                       |                                  | >      |
|----------------------------------------------------------------------------------------------|-----------------------|----------------------------------|--------|
| Ziel-Laufwerk<br>Klicken Sie auf 'Weiter' um das Nev<br>selektierte Laufwerk zu installieren | w Voice Tool auf das  | NEW 🔂 VO                         | ICE    |
| Bitte selektieren Sie das Ziel-Laufwerk u<br>auf das Laufwerk D: zu installieren             | ım New Voice Mobicall | zu installieren. New Voice empfi | iehlt  |
| Installations Ziel-Laufwerk selektieren                                                      | - New Volume (        | D:]                              | $\sim$ |
| Volume                                                                                       | Capacity              | Free Space                       |        |
| 🏪 (C:)                                                                                       | 79,4 GB               | 49,5 GB                          |        |
| 🔜 New Volume (D:)                                                                            | 40,0 GB               | 39,8 GB                          |        |
|                                                                                              |                       |                                  |        |
| - New Voice International AG                                                                 |                       |                                  |        |
|                                                                                              | < Zurüch              | k Weiter > Abbred                | hen:   |

Wenn alles passt auch hier mit "Weiter" bestätigen.

| Ħ | New Voice Mobicall 12.0.7 Setup                                                                                                    |  |  |  |  |  |
|---|----------------------------------------------------------------------------------------------------|--|--|--|--|--|
|   | Benutzerkonto für New Voice Dienst<br>Benutzer für die Anmeldung des New Voice Dienstes                                                                                                    |  |  |  |  |  |
|   | Den Benutzer für die Anmeldung des New Voice Tool Dienstes angeben.                                                                                                    |  |  |  |  |  |
|   | Der Benutzer NEWVDICE-MOBICALL wird für den New Voice Tool Dienst automatisch<br>angelegt. (Empfohlen)                                                                                                    |  |  |  |  |  |
|   | <ul> <li>Der Benutzername und das Passwort für die Dienst-Anmeldung werden manuell angegeben.<br/>Falls das Passwort geändert wird, muss es zwingend auch für die New Voice Dienst Anmeldung<br/>geändert werden.</li> <li>WICHTIG: Der angegebene Benutzer muss lokal vorhanden sein und braucht<br/>Administratoren-Rechte. (Nur für erfahrene Benutzer)</li> </ul> |  |  |  |  |  |
|   | Benutzername:                                                                                                    |  |  |  |  |  |
|   | Passwort:                                                                                                    |  |  |  |  |  |
|   | New Voice International AG                                                                                                    |  |  |  |  |  |
|   | < Zurück Weiter > Abbrechen                                                                                                    |  |  |  |  |  |

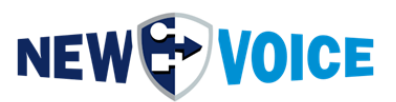

Hier haben Sie nun die Möglichkeit auszuwählen, ob Sie den MobiCall mit einem lokalen Administrator Benutzer, siehe oben unter Punkt 5, betreiben wollen oder ob Sie ein Domain Konto dafür einsetzen.

Sollten Sie sich für das lokale Konto entscheiden klicken Sie einfach auf weiter. Sollten Sie sich für das Domain Konto entscheiden, wählen Sie den 2ten Punkt aus und tragen die Domain Daten MEINEDOMAIN\Benutzer und Passwort ein und drücken anschließend auf weiter.

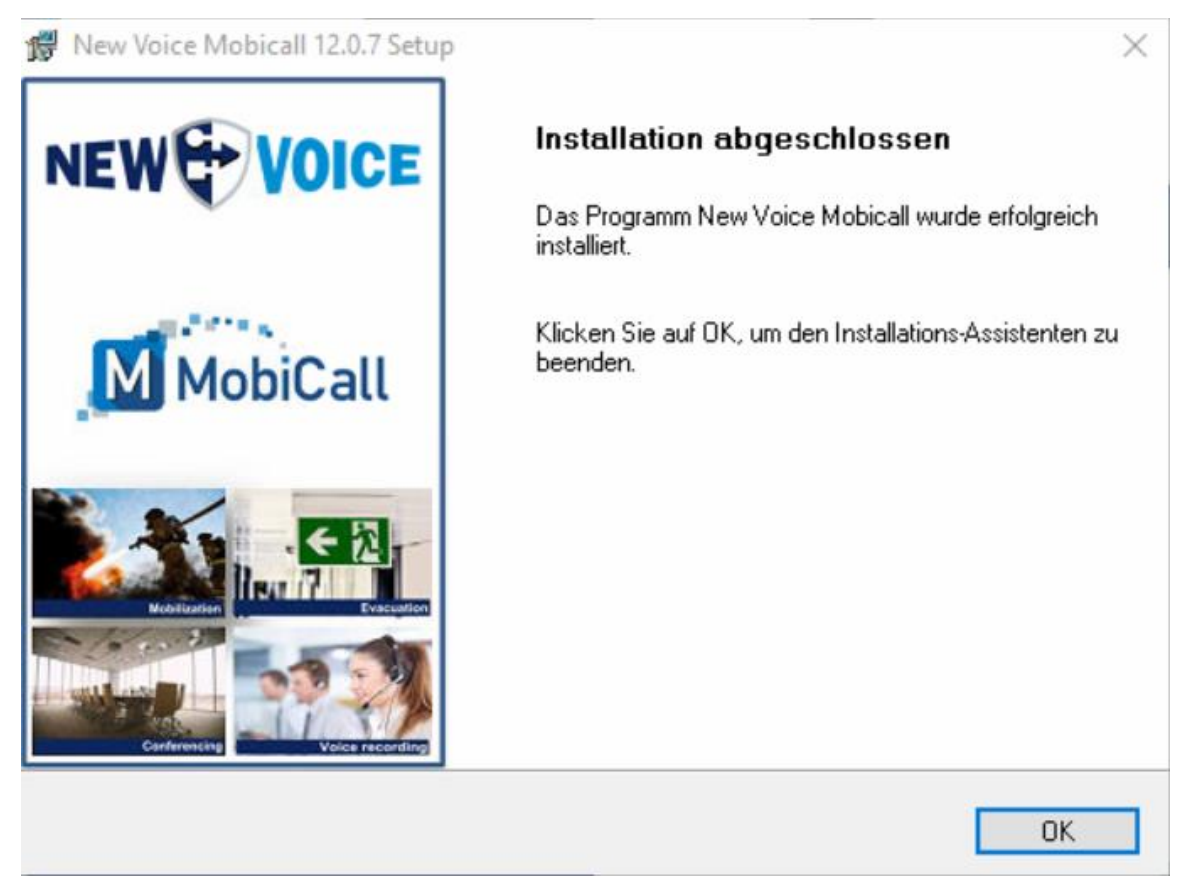

Nachdem die Installation der NewVoice Tool Software abschlossen ist, bestätigen Sie mit OK und fahren mit der SQL Datenbank fort.

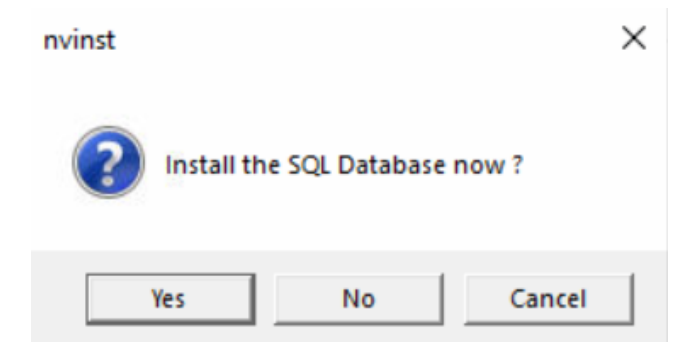

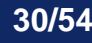

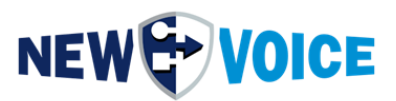

Wählen Sie Ihre Sprache aus und bestätigen Sie sämtliche Punkte mit "weiter".

Falls die vorhandene Alarm-Statistik-Datenbank viele Einträge hat, erscheint eine Warnung um alte Einträge zu löschen und nur die neusten 10'000 Einträge zu behalten. Wir empfehlen diese zu Löschen, weil ein Import von vielen Statistik-Einträge sehr lange dauern kann.

Stellen Sie sicher das sämtliche Punkte der Liste (siehe Screenshot) erfolgreich sind.

| Signal New Voice Postgres Installer                                                                                                    | ×     |
|----------------------------------------------------------------------------------------------------|-------|
| New Voice Postgres SQL-Datenbank Installer<br>Die Postgres-Datenbank wird auf dem Mobicall-Server installiert. Der NvPostgreSql Dienst wird registriert und<br>gestartet. Die Datenbanken für die Alarmierung, Ereignisse, Lokalisierung und Web-Interface werden erstellt.                                                                                                    | IT    |
| <ul> <li>Die Datenbank 'nvsecurity' wurde erfolgreich erstellt</li> <li>Datenbank 'nvsecurity' erfolgreich wiederhergestellt</li> <li>Die Datenbank 'nvstatisticdata' wurde erfolgreich erstellt</li> <li>Datenbank 'nvstatisticdata' erfolgreich wiederhergestellt</li> <li>Die Datenbank 'nvtaskmgmt' erfolgreich wiederhergestellt</li> <li>Datenbank 'nvtaskmgmt' erfolgreich wiederhergestellt</li> <li>Datenbank 'nvvisualizer' wurde erfolgreich erstellt</li> <li>Datenbank 'nvvisualizer' erfolgreich wiederhergestellt</li> <li>Datenbank 'nvvisualizer' erfolgreich wiederhergestellt</li> <li>Datenbank 'nvvisualizer' erfolgreich wiederhergestellt</li> <li>Datenbank 'nv_sessions' wurde erfolgreich erstellt</li> <li>Datenbank 'nv_sessions' erfolgreich wiederhergestellt</li> <li>Datenbank 'nv_sessions' erfolgreich wiederhergestellt</li> <li>Datenbank 'nv_sessions' erfolgreich wiederhergestellt</li> <li>Datenbank 'nv_sessions' erfolgreich wiederhergestellt</li> <li>Datenbank 'nv_sessions' erfolgreich erstellt</li> <li>Datenbank 'nv_sessions' erfolgreich erstellt</li> <li>Datenbank 'nv_sessions' erfolgreich erstellt</li> <li>Die Datenbank 'nv_alarm' wurde erfolgreich erstellt</li> <li>Die Datenbank 'nv_alarm' wurde erfolgreich erstellt</li> <li>Die Datenbank 'nv_alarm' wurde erfolgreich erstellt</li> <li>Die Datenbank 'nv_event' wurde erfolgreich erstellt</li> <li>Die Datenbank 'nv_event' wurde erfolgreich erstellt</li> <li>Die Datenbank 'nv_hotel' wurde erfolgreich erstellt</li> <li>Die Datenbank 'nv_localisation' wurde erfolgreich erstellt</li> <li>Die Datenbank 'nv_localisation' wurde erfolgreich erstellt</li> <li>Die Datenbank 'nv_mobicall' wurde erfolgreich erstellt</li> <li>Die Datenbank 'nv_mobicall' wurde erfolgreich erstellt</li> <li>Die Datenbank 'nv_mobicall' wurde erfolgreich erstellt</li> <li>Die Datenbank 'nv_mobicall' wurde erfolgreich erstellt</li> <li>Die Datenbank 'nv_mobicall' wurde erfolgreich erstellt</li> <li>Die Datenbank 'nv_mobicall' wurde erfolgreich erstellt</li> <li>Die Datenbank 'nv_mobicall' wurde er</li></ul> | ~     |
| < > >                                                                                                    | -     |
| OK 📝 Logdatei öf                                                                                                    | ffnen |

Sollten hier Probleme auftreten, wenden Sie sich bitte an den New Voice Support.

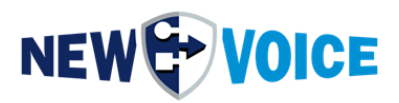

Fahren Sie mit der NewVoice Web Installation fort:

| New Voice Installer                                                                                                    |                                      |
|----------------------------------------------------------------------------------------------------|--------------------------------------|
| ew Voice Installer for VOIP and CAPI                                                                                                    |                                      |
| NEW                                                                                                    | VOICE                                |
| New Voice Mobicall for VOIP and CAP                                                                                                    | I                                    |
| Install Eicon Diva Drivers                                                                                                    |                                      |
| Install Sentinel Dongle Drivers                                                                                                    | (Sentinel 7.6.4.0 is installed)      |
| Install New Voice Tool and Alarm 12.0.7                                                                                                    | (New Voice Tool 12.0.7 is installed) |
| Install SQL Database 12.0.7                                                                                                    | (SQL Database 12.0.7 is installed )  |
| Install New Venvinst                                                                                                    | × is installed )                     |
| 🗖 Install New Ve                                                                                                    |                                      |
| Addtional Pro<br>✓ Install 7-Zip<br>✓ Install PDF Re<br>✓ Install Chrome                                                                                 | s No Cancel                          |
| <ul> <li>Install background system information for desktop</li> </ul>                                                                                    |                                      |
| ✓ Install Notepad++ Editor                                                                                                    |                                      |
| Install Wireshark Network Analyzing Tool                                                                                                    |                                      |
| New Voice MobiCall installation was started<br>Started New Voice Tool installation: nvt\setup.exe<br>Started New Voice SQL database installation: SQL-Da | atabase\setup.exe<br>Backup Tool     |
| E Documentation                                                                                                    | Browse CD                            |

Bestätigen Sie auch hier alle weiteren Punkte mit weiter.

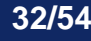

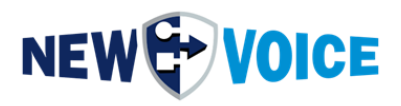

| Installation von NewVoic                                                                                                    | e Web 'wake me up when september —                                                                      |       | $\times$ |
|----------------------------------------------------------------------------------------------------|----------------------------------------------------------------------------------------------------|-------|----------|
|                                                                                                    | Die Installation ist vollständig<br>Die Installation wurde erfolgreich abgeschlossen.                   |       |          |
| Fertig                                                                                                    |                                                                                                    |       |          |
| Wird gestartet: net start<br>The NV_Apache service h<br>The NV_PhpServ service h<br>Creating area with URI: n<br>Area already exists<br>Initialisation done | "NVTServ"<br>as been started successfully.<br>has been started successfully.<br>vtaskmgmt/area/mobicall |       | ^        |
| +[37;41mFile for restoring<br>=> Result: 0<br>Fertig                                                                                                    | not found false+[39;49m                                                                                 |       | *        |
| NewVoice International AG —                                                                                                    | < Zurück Beenden                                                                                        | Abbre | chen     |

Stellen Sie auch hier sicher, dass keine Fehler zu finden sind.

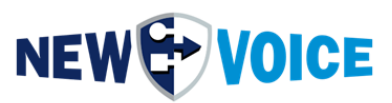

|                                                                                                    | _ |
|----------------------------------------------------------------------------------------------------|---|
| Prev Voice Installation                                                                                                    | ( |
| New Voice Installation für VOIP und CAPI Adapter                                                                                                    |   |
| NEW VOICE                                                                                                    |   |
| New Voice Mobicall für VOIP und CAPI-Adapter                                                                                                    |   |
| 🔲 Eicon Diva Treiber installieren                                                                                                    |   |
| 🔲 Sentinel Dongle Treiber installieren Nur für USB Lizenz-Dongle benötigt                                                                                                    |   |
| □ New Voice Tool und Alarmierung 15.0.0 installieren (New Voice Tool 15.0.0 ist installiert )                                                                                                    |   |
| 🔲 SQL Datenbank 15.0.0 installieren (SQL Datenbank 15.0.0 ist installiert )                                                                                                    |   |
| 🗌 New Voice Web-Interface 15.0.0-20230502 installieren 🔰 (New Voice Web 15.0.0-20230502 ist installiert )                                                                                                    |   |
| New Voice Chat-Server 12.0.0-20220408 installieren                                                                                                    |   |
| Zusätzliche Programme:                                                                                                    |   |
| 7-Zip Komprimierungs-Anwendung installieren                                                                                                    |   |
| PDF-Reader installieren                                                                                                    |   |
| Chrome Web-Browser installieren                                                                                                    |   |
| Hintergrund Systeminformations-Anzeige installieren                                                                                                    |   |
| □ Notepad++ Editor installieren                                                                                                    |   |
| Wireshark Netzwerk-Analyzer und Trace-Tool installieren                                                                                                    |   |
| Start des Imports der Standard-Alarme von: nvpre_air_DT.csv<br>Alarm- und Eingangs-Daten in der SQL nvconfigdata Databank werden aktualisiert. Bitte warten<br>Alarm- und Eingangs-Daten werden von der Vm001 in die SQL nvconfigdata Databank importiert. Bitte warten<br>New Voice Tool Dienst muss neu gestartet werden. Bitte warten<br>New Voice Tool Dienst wird beendet |   |
| Installation starten Datensicherung Auf Festplatte kopieren                                                                                                    |   |
| 😌 🧑 Dokumentation 😵 CD durchsuchen 🖤 Beenden                                                                                                    |   |

Je nach Version der vorherigen MobiCall-Lösung müssen die Konfigurations-Daten in die neue NvConfigData SQL-Datenbank importiert werden. Dies kann je nach Umfang der Konfiguration einige Minuten dauern.

Warten Sie bis die Installation abgeschlossen ist.

Öffnen Sie den Konfigurations-Assistenten mit "Ja". Hier kann die Basis-Konfiguration vorgenommen und überprüft werden. Schließen diesen danach mit Drücken auf "OK".

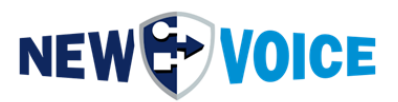

Überprüfen Sie nun mit Hilfe des New Voice Analyse Tool das keine Fehler existieren.

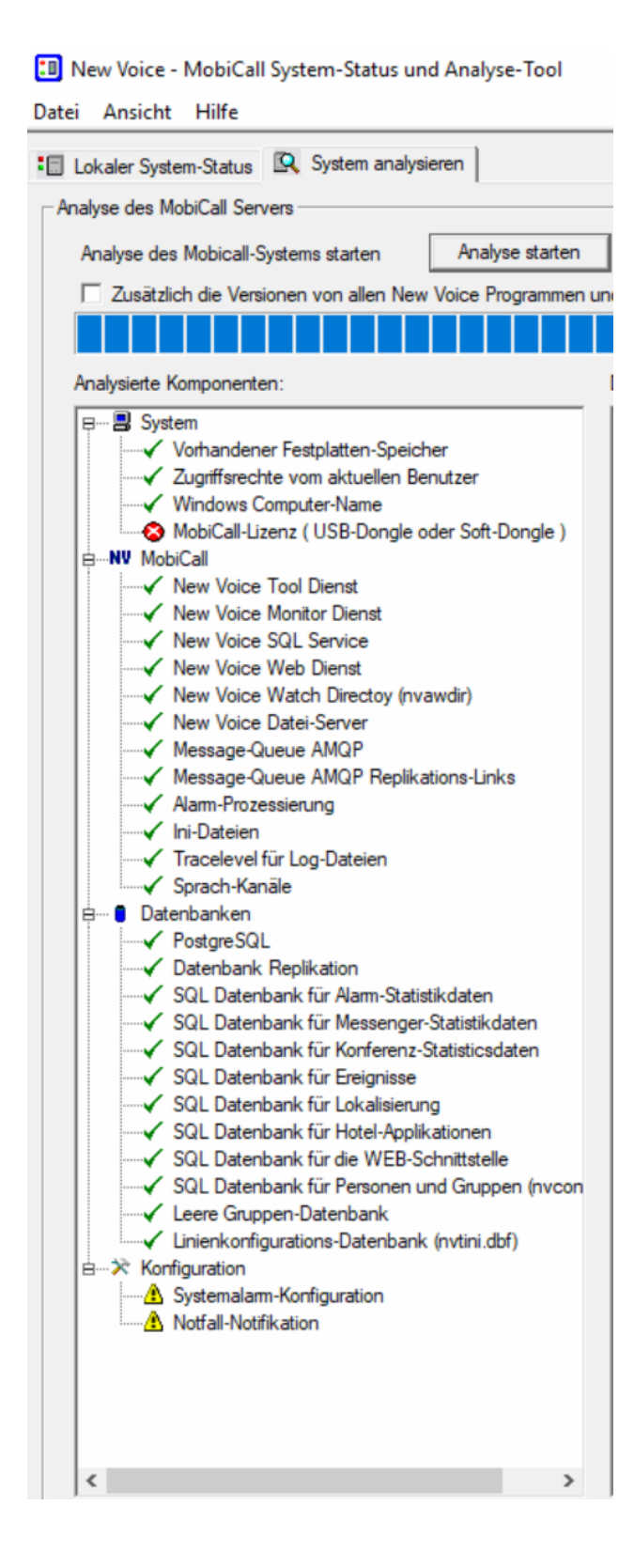

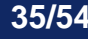

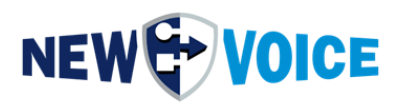

### 7 EINSPIELEN DER MOBICALL UPDATES (NICHT UPGRADE)

Achtung! Hierbei handelt es sich um ein Update der Alarm-Module ohne einen Versionssprung (Versionssprung = Upgrade), z.B. haben Sie Release 12.0.8 installiert, kopieren Sie die Updates für 12.0.8 in das unten beschriebene Verzeichnis.

Ein Zugang zum NewVoice FTP Server um Update Pakete herunterzuladen können Sie unter <u>support@newvoice.global</u> beantragen. Bei Bedarf können die Support Mitarbeiter Ihnen auch einen passenden Google-Drive Link zukommen lassen.

Die MobiCall Software ist modular aufgebaut, somit muss zum Einspielen nichts neuinstalliert werden, die Dateien werden nur in das entsprechende Verzeichnis kopiert.

Stoppen der MobiCall Dienste und Prozesse:

Öffnen einer Admin CMD Konsole:

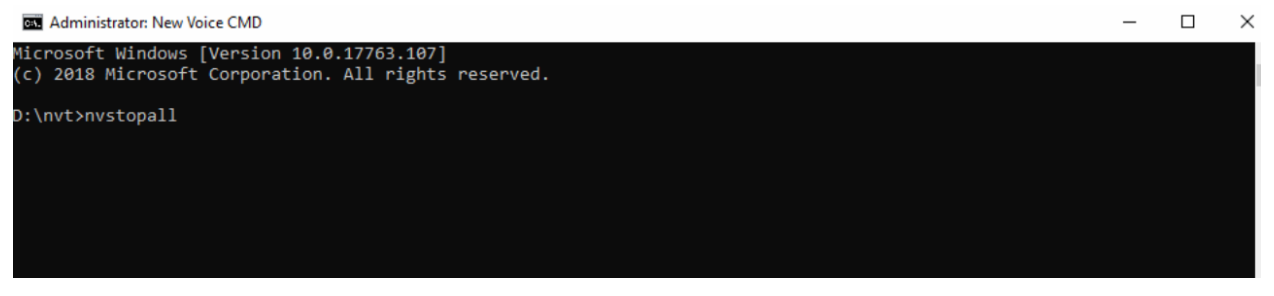

Tippen Sie den Befehl "nvstopall" ein und warten Sie bis alle Dienste / Prozesse beendet wurden.

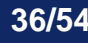

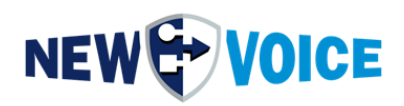

| Administrator: New Voice CMD                                                                                                    | - | > |
|----------------------------------------------------------------------------------------------------|---|---|
| D:\nvt>nvstopall                                                                                                    |   |   |
| The New Voice Monitor Service service was stopped successfully.                                                                                                    |   |   |
| The New Voice Tool Service service was stopped successfully.                                                                                                    |   |   |
| The NV_Apache service is stopping<br>The NV_Apache service was stopped successfully.                                                                                         |   |   |
| The Nv_PhpServ service is stopping<br>The Nv_PhpServ service was stopped successfully.                                                                                       |   |   |
| The NV_RabbitMQ service is stopping<br>The NV_RabbitMQ service was stopped successfully.                                                                                     |   |   |
| The NVPostgreSQL service is stopping.<br>The NVPostgreSQL service was stopped successfully.                                                                                  |   |   |
| process epmd.exe (8272) - '' killed                                                                                                    |   |   |
| Stopping<br>The 'NV_Apache' service is not started.<br>SUCCESS: The process "php-cgi.exe" with PID 8756 has been terminated.<br>ERROR: The process "cronolog.exe" not found. |   |   |
| Done.                                                                                                    |   |   |

Kopieren Sie nun die zuvor abgelegten Updates direkt in das D:\nvt Verzeichnis.

| Home Share                              | View                               |                  |                    |           | × 0                    | File Home Share         | View                |                  |             |      |            |  |
|-----------------------------------------|------------------------------------|------------------|--------------------|-----------|------------------------|-------------------------|---------------------|------------------|-------------|------|------------|--|
| This                                    | PC > Downloads > 1207 updates      |                  |                    | ~ 0       | Search 1207 updates ,P | ← → × ↑ 📑 > New         | Volume (D:) > nvt > |                  |             | ¥ 0  | Search nvt |  |
| uick access                             | Name                               | Date modified    | Туре               | Size      |                        | ✓                       | Name                | Date modified    | Туре        | Size |            |  |
| Deskton et                              | nva-@nve                           | 02.11.2022 12:45 | NVE File           | 218 KB    |                        | Derkton et              | appData             | 04.01.2023 12:55 | File folder |      |            |  |
| isktop ja                               | nvadeadman.nve                     | 27.09.2022 13:27 | NVE File           | 82 KB     |                        | - Cantop //             | certs               | 04.01.2023 12:55 | File folder |      |            |  |
| Jownloads 🔊                             | nvadial.nve                        | 11.10.2022 13:33 | NVE File           | 542 KB    |                        | Downloads #             | config              | 04.01.2023 12:56 | File folder |      |            |  |
| locuments #                             | nvadiko.nve                        | 11.10.2022 13:41 | NVE File           | 188 KB    |                        | Documents 📌             | def                 | 04.01.2023 12:55 | File folder |      |            |  |
| Victures #                              | invalarm.exe                       | 28.11.2022 21:21 | Application        | 3,476 KB  |                        | Fictures 🖉              | demo                | 04.01.2023 12:55 | File folder |      |            |  |
| Nie DC                                  | nvalarm_dt.dll                     | 28.11.2022 21:21 | Application extens | 860 KB    |                        | to This DC              | doc                 | 04.01.2023 12:56 | File folder |      |            |  |
| SFC.                                    | mvalarm_fr.dll                     | 28.11.2022 21:21 | Application extens | 825 KB    |                        | This PC                 | firmware            | 04.01.2023 12:56 | File folder |      |            |  |
| D Objects                               | NvAlarmConfigApi.dll               | 26.10.2022 13:53 | Application extens | 671 KB    |                        | > 📑 30 Objects          | heartbeatfiles      | 04.01.2023 13:16 | File folder |      |            |  |
| Jesktop                                 | nvaldmsg.nve                       | 05,10.2022 00:48 | NVE File           | 135 KB    |                        | > Desktop               | history             | 04.01.2023 12:55 | File folder |      |            |  |
| locuments                               | nvalduui.nve                       | 05.10.2022 16:36 | NVE File           | 39 KB     |                        | > 😭 Documents           | inifiles            | 04.01.2023 13:24 | File folder |      |            |  |
| lownloads                               | INvAmqpDataServer.exe              | 10.11.2022 15:35 | Application        | 3.344 KB  |                        | > 🕹 Downloads           | iot                 | 04.01.2023 12:56 | File folder |      |            |  |
| Ausic                                   | INvAmgpStatisticServer.exe         | 03.11.2022 22:59 | Application        | 564 KB    |                        | > h Music               | lic                 | 04.01.2023 12:55 | File folder |      |            |  |
| Colores .                               | nvamsgtemplate.nve                 | 05.10.2022 01:03 | NVE File           | 228 KB    |                        | Distant                 | log                 | 04.01.2023 13:24 | File folder |      |            |  |
| ictures                                 | 0 nvanalyser.exe                   | 03.11.2022 17:03 | Application        | 538 KB    |                        | / Pictures              | mobileclients       | 04.01.2023 12:56 | File folder |      |            |  |
| ideos                                   | nvanalyser.dt.dll                  | 03.11.2022 17:03 | Application extens | 145 KB    |                        | > 🔛 Videos              | multimedia          | 04.01.2023 12:56 | File folder |      |            |  |
| ocal Disk (C:)                          | nvanalyser fr.dll                  | 03.11.2022 17:03 | Application extens | 139 KB    |                        | Local Disk (C:)         | nyawdir             | 04.01.2023 12:55 | File folder |      |            |  |
| vew Volume (D:)                         | nvaopencom start loc.nve           | 07.11.2022 14:03 | NVE File           | 12 KB     |                        | > 👝 New Volume (D:)     | nyimages            | 04.01.2023 12:56 | File folder |      |            |  |
| WD Drive (F:) Mobi                      | I nvartximlout.exe                 | 15.11.2022 13:25 | Application        | 844 KB    |                        | > 💅 DVD Drive (F:) Mobi | nviebox             | 04.01.2023 12:56 | File folder |      |            |  |
| 100000000000000000000000000000000000000 | D nvarun.nve                       | 25.11.2022 15:29 | NVE File           | 411 KB    |                        | and Superior and        | NyOpcUa             | 04.01.2023 12:56 | File folder |      |            |  |
| w Volume (D:)                           | D nyasegdLnye                      | 02.11.2022 12:50 | NVE File           | 537 KB    |                        | V New Volume (D:)       | nystrings           | 04.01.2023 12:56 | File folder |      |            |  |
| 14                                      | nvaspecin.ove                      | 07.11.2022 13:42 | NVE File           | 95 KB     |                        | > db1                   | NyTeams             | 04.01.2023 12:56 | File folder |      |            |  |
| bv1                                     | nvatts.nve                         | 11.11.2022 14.11 | NVE File           | 99 KB     |                        | dbv1                    | nytoestx            | 04.01.2023 12:55 | File folder |      |            |  |
| tvox                                    | in me amon dil                     | 27.09.2022 13:17 | Application extens | EAL VD    |                        | > dtvox                 | mitunin sins        | 04.01.2023 12-55 | File folder |      |            |  |
| les                                     | nue callich dll                    | 11.10.2022 13:24 | Application extens | 90 KB     |                        | > files                 | OnenVPN             | 04.01.2023 12:56 | File folder |      |            |  |
|                                         |                                    | 24 11 2022 16-22 | Annication         | 805 KR    |                        | 1 Annual                | a opening           | 04.01.2023 12:56 | File folder |      |            |  |
| vox                                     | Nubitto Securit ave                | 18 10 2022 10 21 | Application        | 1.022 8/8 |                        | 3 IIVOX                 | registroundates     | 04.01.2023 16.55 | File Folder |      |            |  |
| bvox                                    |                                    | 20 10 2022 16-27 | Application        | 725 49    |                        | > gbvox                 | regariyopones       | 04.01.2022 7 455 | File folder |      |            |  |
| VOX                                     | Contraction and the second second  | 21.10.2022.10.37 | Application        | 1 606 MD  |                        | itvox                   | simulations         | 04.01.2023 12.55 | File folder |      |            |  |
| v_pgsql                                 | NAMAI and                          | 24.10.2022.17.35 | Application        | 62 VD     |                        | > nv_pgsql              | citerun de          | 04.01.2022 12:16 | File folder |      |            |  |
| v_web                                   | The second second second           | 24.10.2022 11-23 | Application        | 1.011.00  |                        | > nv_web                | sitesurvey          | 04.01.2023 13:10 | File folder |      |            |  |
| ve                                      | i nymobiami.exe                    | 20.11.2022.0809  | Application        | 1.032 KB  |                        | > nvc                   | shimp               | 04.01.2023 12:30 | File folder |      |            |  |
|                                         | D miscaip.exe                      | 25111-2022 1937  | Application        | 2JJ ND    |                        |                         | sqi                 | 04.01.2023 12:30 | File folder |      |            |  |
|                                         | mscarp_simulator.nve               | 00.10.2022 09:38 | reve rite          | a KB      |                        | nvt l                   | start .             | 04.01.2023 13:20 | rivé folder |      |            |  |
| work                                    | w nvsched.exe                      | 24.10.2022 13:42 | Appacation         | 888 KB    |                        | > i Network             | templates           | 04.01.2023 12:56 | File folder |      |            |  |
|                                         | [3] mscned_dt.dll                  | 24.10.2022 13:42 | Application extens | 101 KB    |                        |                         | Utils               | 04.01.2023 12:55 | rite folder |      |            |  |
|                                         | I nvsched_fr.dll                   | 24.10.2022 13:42 | Application extens | 99 KB     |                        |                         | vcredist            | 04.01.2023 12:55 | File tolder |      |            |  |
|                                         | III nvtap.exe                      | 23.11.2022 10:21 | Application        | 771 KB    |                        |                         | wav                 | 04.01.2023 12:56 | Filefolder  |      |            |  |
|                                         | nvwriteiobfilefortextmessaging.nve | 05.10.2022 17:57 | NVE File           | 486 KB    |                        |                         | WindowsMobile3G     | 04.01.2023 12:56 | File folder |      |            |  |
|                                         |                                    |                  |                    |           |                        |                         |                     |                  |             |      |            |  |

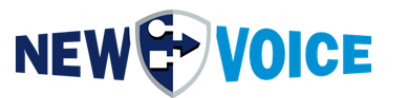

Starten Sie im Anschluss die MobiCall Dienste wieder mit dem Befehl "nvstartall"

D:\nvt>nvstartall The NV\_RabbitMQ service is starting. The NV\_RabbitMQ service was started successfully. The NVPostgreSQL service is starting. The NVPostgreSQL service was started successfully. The New Voice Monitor Service service is starting. The New Voice Monitor Service service was started successfully. The New Voice Tool Service service is starting...... The New Voice Tool Service service was started successfully. The New Voice Tool Service service was started successfully. The New Voice Tool Service service was started successfully. The NV\_Apache service is starting. The NV\_Apache service is started successfully. The NV\_Apache service was started successfully. The Nv\_PhpServ service is starting. The Nv\_PhpServ service was started successfully.

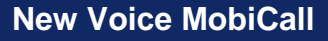

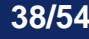

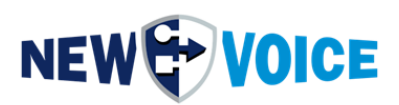

### 8 AKTIVIEREN DER MOBICALL LIZENZ

Für ein Upgrade ist es notwendig die Lizenz zu aktualisieren, ein passendes Angebot dafür erhalten Sie von unserem Vertrieb, wenn Sie sich nicht sicher sind welcher Mitarbeiter für Sie zuständig ist, wenden Sie sich bitte an:

mobicall@newvoice.global

Testen Sie die Lizenz immer ein paar Tage im Vorfeld, um eventuelle Ausfälle wegen fehlender Lizenzen zu vermeiden.

#### 8.1 Upgrade der vorhandenen USB Lizenz

Klicken Sie auf das "New Voice Information" Icon auf dem Desktop

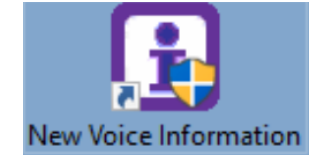

Wählen Sie nun die Reiter Lizenz aus und klicken auf Lizenz Update

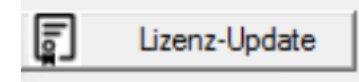

Bei einem USB Lizenz Dongle wählen Sie den oberen Punkt aus und klicken auf USB-Dongle Update

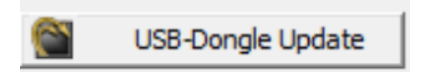

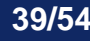

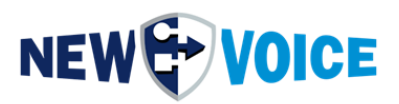

Tragen Sie nun im Feld Update License ihre neue Lizenz ein und drücken auf Update License.

| SuperPro Field Exchange Utility X                                                     |
|---------------------------------------------------------------------------------------|
| Hardware Key Software Key                                                             |
| E                                                                                     |
|                                                                                       |
|                                                                                       |
|                                                                                       |
|                                                                                       |
|                                                                                       |
| ~ ·                                                                                   |
| Get Locking Code                                                                      |
|                                                                                       |
|                                                                                       |
| CEITCYJEHCBCFCDLCHCUBTDHCUIWCDIHGKEEDIF A<br>BEADSCSJCEWEDFGAAJHBQGBIADMDGCTIOHJBNJL  |
| JSDDBXIYIEFREIETGFDLAQEFFEHVDGFSCNAIFGIOE<br>SBSJNCFELIPIXEDBUITDKEYDNHXFQFUFZBAFPJBD |
|                                                                                       |
| Update License                                                                        |
| Help                                                                                  |

Wechseln Sie nun zurück in das New Voice Information Tool und drücken Sie auf aktualisieren.

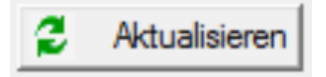

Nun sollten die richtigen Informationen für ihre jeweilige Version angezeigt werden.

| Sentinel Dongle Information | nen               |
|-----------------------------|-------------------|
| New Voice Version:          | 12.0 Professional |
| Registriert für Region:     | Deutschland       |

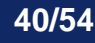

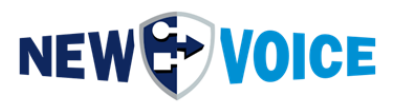

#### 8.2 Upgrade der vorhandenen Lizenz Software

Klicken Sie auf das New Voice Information Icon auf dem Desktop

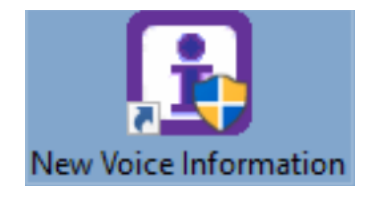

Wählen Sie nun die Reiter Lizenz aus und klicken auf Lizenz Update

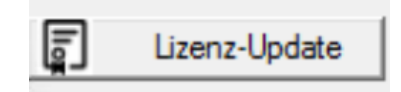

Bei einem Software Dongle wählen Sie den unteren Punkt aus und klicken auf Aktivierung der Softdongle Lizenz.

| 🗐 New Voice Lizenz-Tool                                          | ×                             |
|------------------------------------------------------------------|-------------------------------|
| Aktualisierung der New Voice Mobicall Lizenz                     |                               |
| C Aktivierung der USB Hard-Dongle-Lizenz                         |                               |
| Aktualisierung der Lizenz mit dem FieldExchange Utility          | USB-Dongle Update             |
| Aktivierung der Soft-Dongle-Lizenz<br>Lizenz Locking-Code-Datei: | Deaktivierung des Soft-Dongle |
| C:\Users\Administrator\Desktop\WVLockCode_202301                 | 04_0000_WIN-I2KJEO 151        |
| Locking-Code-Datei Generieren                                    |                               |
| Soft-Dongle-Lizenz Code und Signatur:                            | ×                             |
|                                                                  |                               |
| Nvs and nvl Lizenz-Dateien in das Feld ziehen, um eine           | e Soft-Lizenz zu aktivieren   |
| Soft-Lizenz Aktivieren                                           |                               |
| Vorherige Soft-Lizenz wieder aktiveren                           | Lizenz-Wiederherstellung      |
| Exit                                                             |                               |

Durchsuchen Sie nun den Pfad, markieren Ihre Software Lizenz (.nvl und .nvs) und aktivieren diese (NewVoice Tool Dienst muss neugestartet werden)

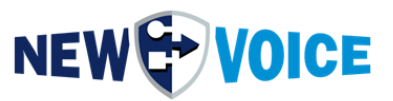

Wechseln Sie nun zurück in das New Voice Information Tool und drücken Sie auf aktualisieren.

| 💈 Aktualisieren |
|-----------------|
|-----------------|

Nun sollten die richtigen Informationen für ihre jeweilige Version angezeigt werden.

| Sentinel Dongle Information | nen               |
|-----------------------------|-------------------|
| New Voice Version:          | 12.0 Professional |
| Registriert für Region:     | Deutschland       |

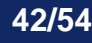

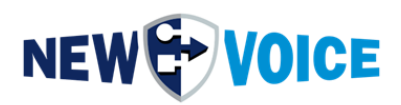

### 9 EINSPIELEN DER MOBICALL DATENSICHERUNG

Bevor Sie die Daten vom alten MobiCall System einspielen, sichern Sie Ihre aktuelle Basis Installation in einem separaten Verzeichnis. Siehe dazu Punkt 2.3.

Starten Sie nun die Wiederherstellung der MobiCall Konfiguration:

1. Öffnen Sie die Alarmzentrale, das Icon dazu finden Sie auf dem Desktop

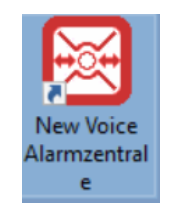

2. Navigieren Sie in der oberen Leiste zu dem Punkte Extras -> Datensicherung

| Programm Einstellungen Alarm Telefonische Eingänge Personen/Gruppen | n Extras Ansicht ?                |     |
|---------------------------------------------------------------------|-----------------------------------|-----|
| 🖌 🗗 🚍 🛆 📀 👔 🔽 🔳 🖀 🕮 籠                                               | 🔁 System-Informationen            |     |
| 4 Ausgehende Alarme                                                 | Datensicherung                    |     |
|                                                                     | Mobicall Konfigurations-Assistent |     |
|                                                                     | Kalender-Plan Editor 📰 👻 💕 Editie | ren |
| NEW TVOICE                                                          | Datei-Server                      |     |
| -                                                                   | Nummern Wähler                    |     |

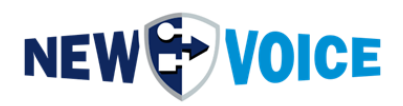

- New Voice Datensicherung und Wiederherstellung
  Daten sichern nach...

  Daten sichern ins Verzeichnis:
  d'urvsavebøsie/

  Daten Wiederherstellen
  Daten Sichern

  Daten Wiederherstellen

  Daten Sichern

  Log-Datei anzeigen

  Einstellungen
- 3. Klicken Sie auf den Punkt Daten Wiederherstellen

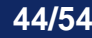

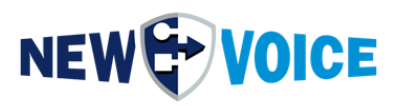

4. Wählen Sie den Punkt "Wiederherstellung der Konfiguration nachdem ein Update installiert wurde" und selektieren Sie das Verzeichnis wo Sie zuvor das nvsavebase vom alten Alarmserver abgelegt haben

| [ | Daten  | n Wi        | ederherstell                                                                                 | en                                                                                               |                                                                                                    |                                                                                                    |                                                                                                    |                                                                                                 | × |
|---|--------|-------------|----------------------------------------------------------------------------------------------|--------------------------------------------------------------------------------------------------|----------------------------------------------------------------------------------------------------|----------------------------------------------------------------------------------------------------|----------------------------------------------------------------------------------------------------|-------------------------------------------------------------------------------------------------|---|
|   | -Wie   | ederl<br>Or | herstellung de<br>Datensicheru                                                               | er Daten vor<br>na selektiere                                                                    | n der selektierten Sicherung                                                                                                    |                                                                                                    |                                                                                                    |                                                                                                 |   |
|   |        |             | Datum                                                                                        | Zeit                                                                                             | Sicherungs-Verzeichnis                                                                                                    |                                                                                                    | Sicherungs-Typ                                                                                                    |                                                                                                 |   |
|   | × (    |             | Weiteres Dat<br>D:\nvsave<br>Alles Wiederh<br>Wiederherstel<br>Es werden nu<br>Selektive Wie | ensicherung<br>ebase_1107<br>werstellen. All<br>llung der Kor<br>ir die Alarm-,<br>sderherstellu | s-Verzeichnis selektieren<br>Alarm und Tool Konfiguration<br>e Konfigurations-Dateien und A<br>nfiguration nachdem ein Update<br>Personal und Gruppendatenba<br>ng<br>Alarm-Konfiguration (<br>Gilobale und erweitert<br>Haupt-Konfigurations<br>NVT Verzeichnis mit a<br>NVT Verzeichnis mit a | Selek<br>Iarmierungs<br>s installiert (<br>nken , Ini-D<br>rm001.dbf)<br>e Alarm-Ko<br>daten (NvC<br>Alen NVE M<br>allen Konfig | tieren<br>Module werden wiederhergestellt.<br>vurde.<br>lateien, Kalenderpläne und Sprachansagen<br>ohne Personal- und Gruppendaten<br>nfigurationen (nvalarm.ini) ohne Personal- un<br>onfigData SQL-Datenbank)<br>todulen, Batch / Cmd Programme und spezf<br>urations-Dateien für Wochen- Jahrespläne, J | (wav) wiederhergestellt.<br>Id Gruppendaten<br>ischen DLL's und EXE's.<br>Linien- und Queue-Dat | • |
|   | F<br>W | ⊠ \<br>Vied | Viederherstell<br>Varnung: Die<br>erherstellung:                                             | lung der SQI<br>Datenbank<br>s Bericht:                                                          | _ Datenbanken aus den gesich<br>en werden auf den gleichen Sta                                                                                                    | erten Date<br>and wie bei                                                                                                    | ıbank-Sicherungen.<br>der Sicherung wiederhergestellt.                                                                                                    | SQL Wiederherstellung                                                                           |   |
|   |        | TICU.       |                                                                                              | S DOILOTR.                                                                                       |                                                                                                    |                                                                                                    | ïederherstellen                                                                                                    |                                                                                                 |   |
|   |        |             |                                                                                              |                                                                                                  |                                                                                                    | ٩                                                                                                    | Zurück                                                                                                    |                                                                                                 |   |

Stellen Sie sicher, dass keine MobiCall Applikationen mehr geöffnet sind (z.B. Alarmzentrale, die Dienste müssen nicht separat gestoppt werden, das passiert automatisch nach Start der Wiederherstellung)

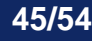

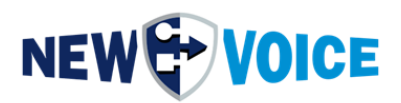

Klicken Sie nun auf den Punkt "Wiederherstellen" und bestätigen die folgenden Punkte mit Yes / Ja

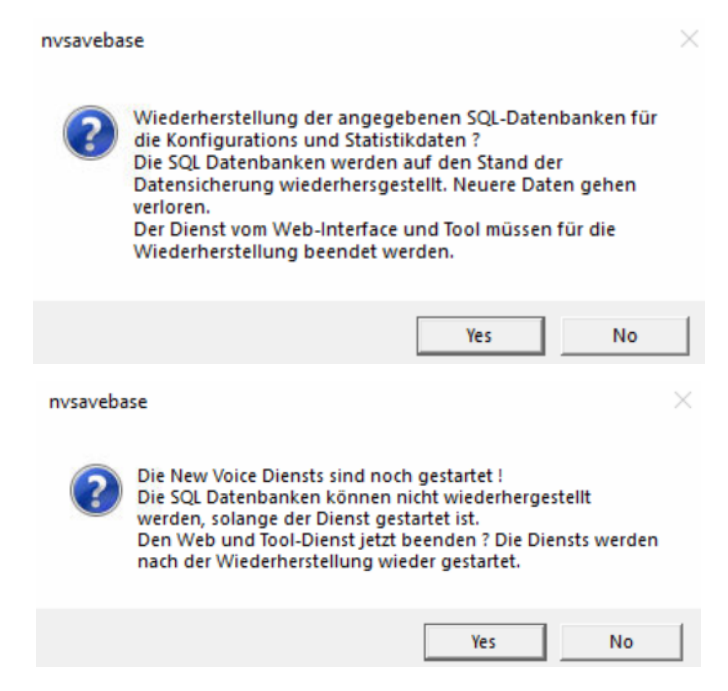

Bis zur erfolgreichen Meldung, das System nicht benutzen.

Falls die Sicherung von einem anderen Server wiederhergestellt werden, müssen die Servernamen in der Konfiguration auf den neuen Server geändert werden. Wenn erkannt wird, dass die Sicherung von einem anderen Server kommt, erscheint diese Meldung und der Servername kann automatisch angepasst werden

| nvsaveba | ise                                                                                 |                                                      | $\times$ |
|----------|-------------------------------------------------------------------------------------|------------------------------------------------------|----------|
| ?        | Den Servernamen vom vorhe<br>NvConfigData-Datenbankeir<br>Servername ändern (empfho | rigen Server in den<br>Iträge auf den aktue<br>Ien)? | ellen    |
|          | [                                                                                   | <u>J</u> a <u>N</u> e                                | ein      |

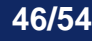

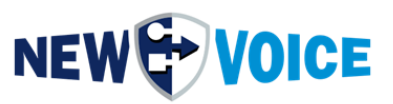

Stellen Sie sicher, dass keine Fehler während der Wiederherstellung aufgetreten sind:

|              | Datum                         | Zeit                         | Sicherungs-Verzei                              | chnis                                                                                                    | Sicherungs-Typ                                                          |                   |                         |
|--------------|-------------------------------|------------------------------|------------------------------------------------|----------------------------------------------------------------------------------------------------|-------------------------------------------------------------------------|-------------------|-------------------------|
|              |                               |                              |                                                |                                                                                                    |                                                                         |                   |                         |
| •            | Weiteres Da                   | tensicherur                  | ngs-Verzeichnis selekti                        | ieren Se                                                                                                    | elektieren                                                              |                   |                         |
|              | D:\nvsav                      | ebase_110                    | 17 Alarm und Tool K                            | onfiguration                                                                                                    |                                                                         |                   |                         |
|              | Alles Wieder                  | herstellen 4                 | Alle Konfigurations-Dat                        | teien und Alarmierur                                                                                                    | nas-Module werden wiederheraestell                                      | t                 |                         |
|              | Wiederherste                  | ellung der K                 | onfiguration nysave                            | base                                                                                                    | .g                                                                      | X                 |                         |
|              | Es werden ni                  | ur die Alarm                 | -, Personal                                    |                                                                                                    |                                                                         | 🗋 gen (wav) wiede | rhergestellt.           |
|              | Selektive Wi                  | ederherstell                 |                                                | Dia Datan wur                                                                                                    | dap orfolgraich wiederbergestellt                                       | . und Gruppend    | aten                    |
|              |                               |                              |                                                | Die Daten wurd                                                                                                    | den en ofgreich wiederhergestellt.                                      | , rana arappena   | 3(6)1                   |
|              |                               |                              |                                                | icherung<br>eichnis Sicherungs-Typ<br>ktieren Selektieren<br>Konfiguration<br>ateien und Alarmierungs-Module werden wiederhergestellt.<br>ebase pen (wav) wiederhergestellt.<br>Die Daten wurden erfolgreich wiederhergestellt.<br>Die Daten wurden erfolgreich wiederhergestellt.<br>Die Daten wurden erfolgreich wiederhergestellt.<br>e. und Gruppendaten<br>pezfischen DLL's und EXE's.<br>re, Linien- und Queue-Dat<br>SQL Wiederherstellung<br>art<br>itte warten<br>ConfigData SQL-Datenbank wird gestartet. Bitte warten<br>olgreich gestartet<br>reich gestartet.<br>Bitte warten dies kann einige Minuten dauern<br>itte warten |                                                                         |                   |                         |
|              |                               |                              |                                                |                                                                                                    | OK                                                                      | he, Linien- und U | Įueue-Dat               |
| ē,           | Wiederherste                  | llung der St                 | QL Datenba <del>rmon que</del>                 |                                                                                                    | <del>xonoanix otonorangon.</del><br>boi dar Sieberung wiederbergestellt |                   | 201 ) (inderhorstellung |
| )            | Mainung: Die                  | e Diateribari                | iken werden auf den g                          | gieichen stand wie t                                                                                                    | bei der olcherung wiedernergestellt.                                    |                   | sąc wiedernerstellunij  |
| ied          | lerherstellung                | js Bericht:                  |                                                |                                                                                                    |                                                                         |                   |                         |
| ie A         | Marm-Konfigu                  | aration wurd                 | le erfolareich importier                       | t                                                                                                    |                                                                         |                   |                         |
| er I         | New Voice T                   | ool Dienst (                 | wird neu gestartet. Bitt                       | te warten                                                                                                    |                                                                         |                   |                         |
| ipa<br>er l  | rt der Alarm-ł<br>New Voice M | Konfiguratio<br>Lopitor Serv | in von vm001 zu NvCi<br>ice Dienst wurde erfol | onfigData SQL-Date<br>Igreich gestartet                                                                                                    | enbank wird gestartet. Bitte warten                                     |                   |                         |
| er l         | New Voice P                   | HP Service                   | Dienst wurde erfolgre                          | eich gestartet                                                                                                    |                                                                         |                   |                         |
| er I         | New Voice T                   | ool Dienst (                 | wurde erfolgreich gest                         | artet                                                                                                    |                                                                         |                   |                         |
| ie \<br>er l | Miederherste<br>New Voice S   | llung der St<br>OL Dienstu   | WL-Datenbanken wur<br>wird neu gestartet Bitt  | de gestartet. Bitte w<br>te warten                                                                                                    | arten dies kann einige Minuten daue                                     | em                |                         |
|              |                               |                              |                                                |                                                                                                    |                                                                         |                   |                         |

Nach der Wiederherstellung können die Migrations-Stände der Datenbanken im Web Healthcheck kontrolliert werden. Diese sollten alle grün sein.

Kontrollieren Sie nun, dass alle:

- Sound Dateien .wav
- Kalenderpläne .nvh .nvw
- Templates .tpl .htm .ini

vorhanden sind und in den Dateiserver importiert wurden.

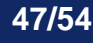

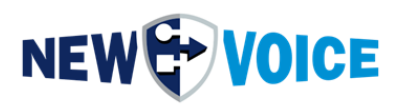

### **10 WEB KONFIGURATION NACH EINEM UPGRADE**

#### 10.1 Sicherung der Daten des Originalsystems

Bei einer Upgrade Installation am selben System, wird eine Sicherung des alten nv\_web Ordners mit dem aktuellen Datum erstellt z.B.:

#### D:\nvt\nv\_web\_20230519-144500\

| nv_web_20220711- | 114930                                   |                    |             |      |
|------------------|------------------------------------------|--------------------|-------------|------|
| e Share Viev     | v                                        |                    |             |      |
| > This PC >      | MobiCall (D:) > nv_web_20220711-114930 > |                    |             |      |
|                  | Name                                     | Date modified      | Туре        | Size |
| 255              | ansi                                     | 7/4/2022 7:17 PM   | File folder |      |
|                  | * apache                                 | 7/4/2022 7:17 PM   | File folder |      |
| ls               | * bin                                    | 7/4/2022 7:19 PM   | File folder |      |
| ts               | 🖈 🔤 cache                                | 7/4/2022 7:22 PM   | File folder |      |
|                  | 🖈 🔄 conf                                 | 7/11/2022 11:58 AM | File folder |      |
|                  | 🖈 🔄 erlang                               | 7/11/2022 11:49 AM | File folder |      |
|                  | 🖈 🔤 htdocs                               | 7/4/2022 7:17 PM   | File folder |      |
|                  | logs                                     | 7/11/2022 11:49 AM | File folder |      |
|                  | nvapps                                   | 7/4/2022 7:17 PM   | File folder |      |
|                  | php7                                     | 7/4/2022 7:18 PM   | File folder |      |
|                  | 🔒 rabbitmq                               | 7/4/2022 7:18 PM   | File folder |      |
|                  | service                                  | 7/4/2022 7:18 PM   | File folder |      |
|                  | temp                                     | 7/11/2022 11:49 AM | File folder |      |

Wenn die Installation auf einem neuen System stattfindet, benötigen Sie eine Sicherheitskopie des D:\nvt\nv\_web Ordners um die Einstellungen des Originalsystems wiederherzustellen.

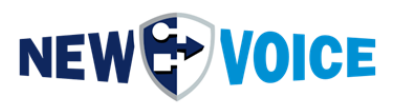

#### 10.2 Konfiguration wiederherstellen

Die Konfiguration das Apache Web Services muss nach einem Upgrade wiederhergestellt werden, z.B.: Server Zertifikate, Chain Zertifikate, Zertifikatlinks,... Für Details hierzu lesen Sie bitte die Dokumentation: **NVWEB7015\_Easyweb\_HTTPS\_and\_SSL\_Certificate\_EN** 

Überprüfen Sie auch die Dateien in diesen Verzeichnissen auf Änderungen der \_on/\_off Einstellungen: D:\nv\_web\conf\vhosts D:\nv\_web\conf\vhosts\web7\

Servername findet sich hier, Zeile 41: D:\nv\_web\con\httpd.conf

Einstellung für den Footer in der Weboberfläche: D:\nv\_web\htdocs\easy\conf\localisation\loc.json

Die json Files für Einstellungen zur Authentifizierung: D:\nv\_web\htdocs\easy\conf\auth

Die json Files für Einstellungen zu Web Shifts Applikation: D:\nv\_web\htdocs\easy\conf\apps\shifts

Die json Files für Einstellungen zu Web Messenger: D:\nv\_web\htdocs\easy\conf\apps\messenger

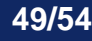

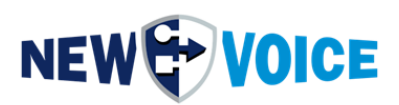

### **11 IMPORT DER WAGO KONFIGURATION**

Öffnen Sie auf dem Desktop das Icon New Voice Kontakt Kontroller

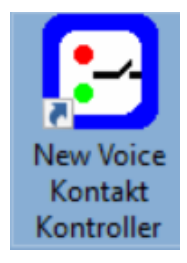

Klicken Sie mit der rechten Maustaste auf den jeweiligen Kontroller und wählen den Punkt Import aus XML Datei aus.

| Neue Region hinzufügen                 | Ctrl+Alt+R |
|----------------------------------------|------------|
| Neue Stadt hinzufügen                  | Ctrl+Alt+L |
| Neues Gebäude hinzufügen               | Ctrl+Alt+B |
| Neuen Kontroller hinzufügen            | >          |
| Kontroller-Regeln                      |            |
| Name bearbeiten                        | F2         |
| Einstellungen                          | F3         |
| Statistiken anzeigen                   | F4         |
| Typ ändern                             | Ctrl+Alt+T |
| Export zu XML Datei                    |            |
| <br>Import aus XML Datei               |            |
| Import von alter Nvipbox (nvipbox.ini) |            |
| Löschen                                | Del        |
|                                        |            |

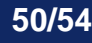

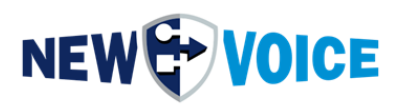

### 12 IMPORT DER MOXA NPORT KONFIGURATION

Bei einer Installation auf dem gleichen Server kann dieser Schritt übersprungen werden.

Öffnen der NPort Adminstrator oder nPort Driver Manager Software.

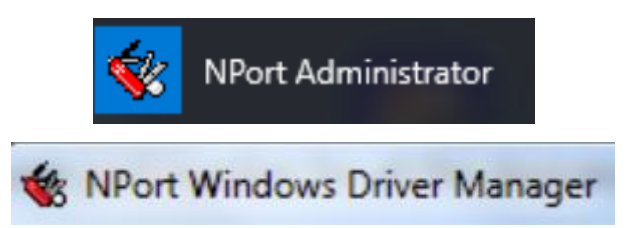

Klicken Sie auf den Punkt COM-Mapping im linken Feld

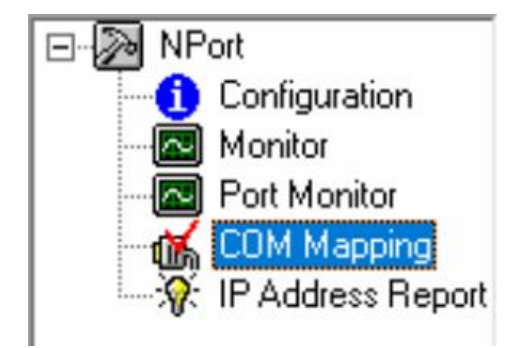

Rechtsklick auf COM Mapping -> Import COM Mapping

Sollte der Import nicht funktionieren, was insbesondere bei älteren Installationen der Fall sein kann, dann müssen die Einstellungen per Hand übertragen werden.

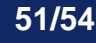

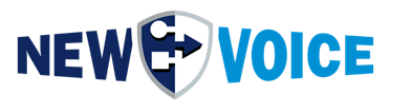

Dazu öffnen Sie durch Doppelklick den jeweiligen Moxa und klicken die einzelnen Reiter durch.

| COM Port Settings                                                                                                   |
|----------------------------------------------------------------------------------------------------|
| Port Number: 1 Port(s) Selected. 1st port is Port 1 Basic Settings Advanced Settings Serial Parameters COM Grouping |
| COM Number COM5 (current) (in use)                                                                                  |
| Auto enumerating COM number for selected ports.                                                                     |
| Grouping selected port(s) together.                                                                                 |
|                                                                                                    |
| OK X Cancel                                                                                                    |

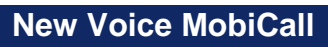

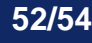

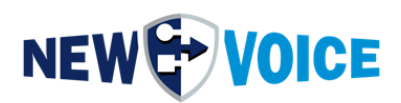

### **13 ABSCHLUSS TESTS**

Führen Sie zum Abschluss und Kontrolle Ihrer Arbeit diverse Tests durch. Es empfiehlt sich, 3 Tests je Szenario durchzuführen.

### Übergeben Sie kein System an den Kunden, ohne vorher zu testen.

Beispiel:

Sie haben ein System, mit einer Brandmeldeanlage (ESPA), 8 Wago Kontake, Alcatel Dect Lokalisierung, Stiller Bedrohungsalarm, Ersthelfer Alarme, NVX App. Dann sollten für jedes der oben genannten Szenarien 3 Tests durchgeführt werden.

Bei Fragen oder Problemen wenden Sie sich bitte an den New Voice Support.

Hier finden Sie die passende Hotline: https://www.newvoiceinternational.com/de/technische-support/

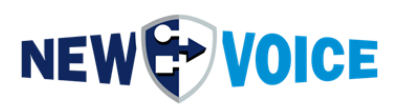

## 14 MOBICALL – KONTAKTFORMULAR

MobiCall steht für einen einfachen und klaren Lösungsansatz bei Gewährleistung einer kosteneffektiven Integration in Betriebsablauf und Infrastruktur.

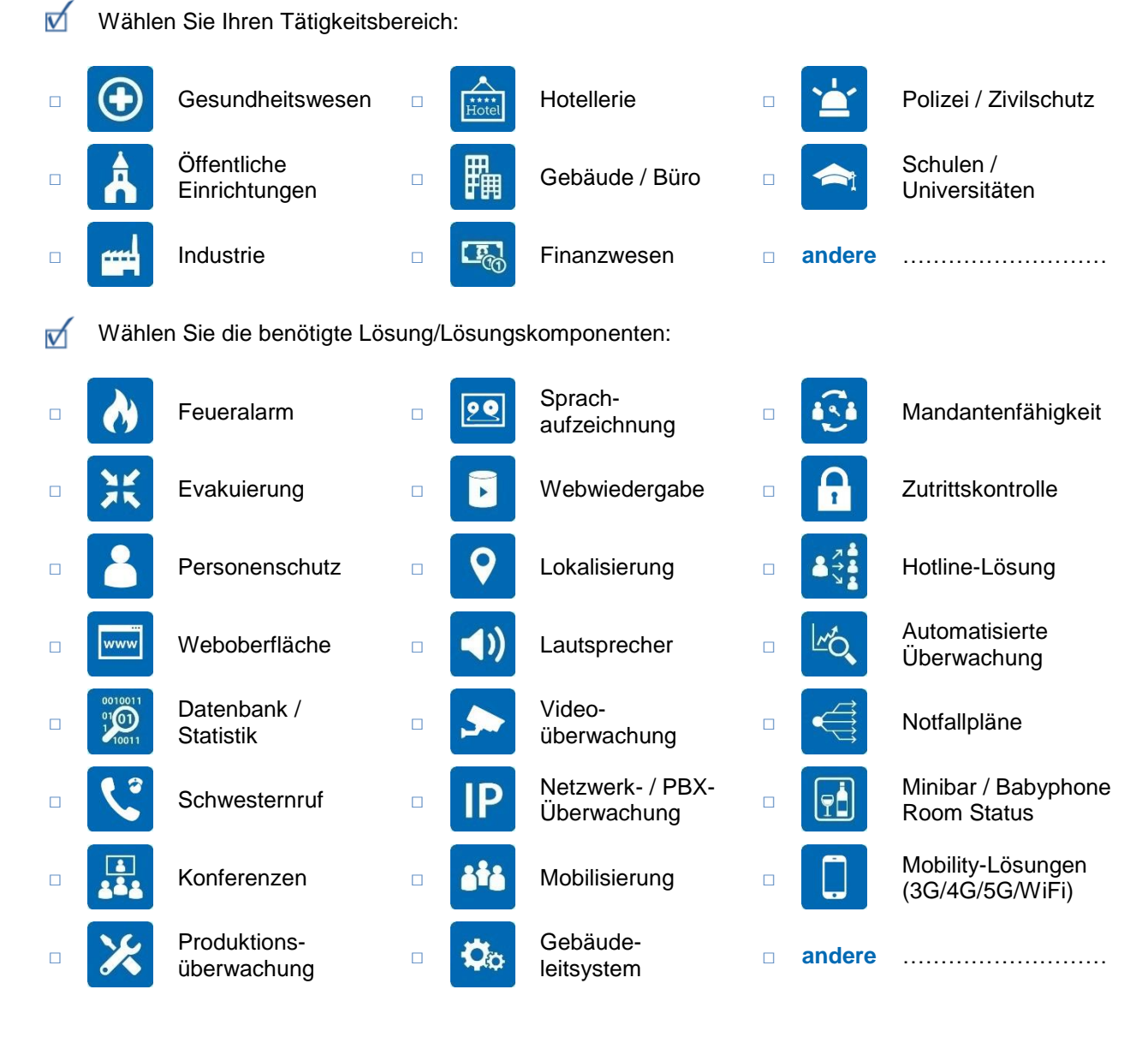

| Firma:         |  |
|----------------|--|
| PLZ/Ort:       |  |
| Land:          |  |
| Kontaktperson: |  |
| Telefon:       |  |
| E-Mail:        |  |

Bitte senden Sie dieses Formular per E-Mail an mobicall@newvoice.global.